### Claims Reconsideration Status & Update/Resubmit QUICK REFERENCE

This application allows you to submit claim reconsideration requests, check their status, and update and resubmit requests electronically, via Link. Note: Tips are included at the end of this document.

#### **Getting Started**

#### 1. Sign In to UnitedHealthcareOnline.com

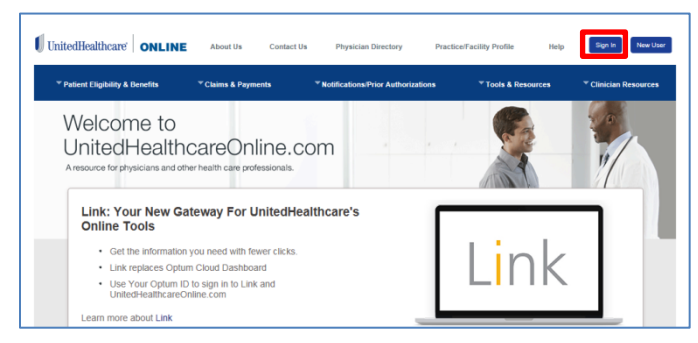

#### 2. Select Claims Reconsideration

| f Home                                                     | Link                                          |                                               |                            |                                                                                                    | 🔀 Edit                        |  |
|------------------------------------------------------------|-----------------------------------------------|-----------------------------------------------|----------------------------|----------------------------------------------------------------------------------------------------|-------------------------------|--|
| DASHBOARDS & APPS<br>My Apps<br>Ø Link Marketplace         | UnitedHealthcare<br>Eligibility &<br>Benefits | UnitedHealthcare<br>Eligibility &<br>Benefits |                            | News and Information     Most Recent Article     Te     You on manage the poston of the app tiels by     cicking on the "Off" loke at the upper right of the     pape and uppi por mouse to dag and drop tiels to a     more increanic. Call* Done* when increanic. |                               |  |
| ACCOUNT  My Account  Settings HELP & SUPPORT               | Electronic<br>Payments &<br>Statements        | Provider Data<br>Management                   | UnitedHealthcare<br>Online |                                                                                                    |                               |  |
| Help Center     Contact Us     Privacy & Terms     Log Out | Quick Reference<br>Guides                     | Provider<br>Managed<br>Security               | ICD 10 Lookup<br>Tool      | Optum Physical<br>Health                                                                                                    | Optum<br>Behavioral<br>Health |  |
|                                                            |                                               |                                               |                            |                                                                                                    |                               |  |

#### **Locate Existing Request**

1. Complete Provider/Organization, Corporate Tax ID Owner, Provider/ Physician Tax ID Number and Provider/Physician Name on the homepage

| UnitedHealthcare              |                                                         | Welcome Phyllis Reilly Log out<br>Claims Reconsideration |
|-------------------------------|---------------------------------------------------------|----------------------------------------------------------|
| Home                          |                                                         |                                                          |
| Welcome to Claims Reconsider  | ation.                                                  |                                                          |
| Corporate Tax ID Owner:       | Provider (Physician Tax 3D Number: #(17)<br>Select •    |                                                          |
| Provider,Physician Name: # Pr | ess the down arrow key finit to see available options). |                                                          |

**Note:** To view all available requests at the bottom of the screen, click **Recently Opened Tickets** 

Recently Opened Tickets

Click on the appropriate **Detail** link to view a specific request.

| <b>Claim Reconsideration Req</b>    | uest Tickets |              |                      |                       |                      |                    |                          |                   |                           |                  |
|-------------------------------------|--------------|--------------|----------------------|-----------------------|----------------------|--------------------|--------------------------|-------------------|---------------------------|------------------|
|                                     |              |              |                      |                       |                      |                    |                          |                   |                           | Displaying 20 re |
|                                     |              |              |                      |                       |                      |                    |                          | 1 2               | 3 4 5 6 7 8 9             | 10 Nex           |
| Reconsideration Request<br>Ticket # | UHG Claim    | Member<br>ID | Sabmission<br>Date * | Patient First<br>Name | Patient Last<br>Name | Date Of<br>Service | Request Ticket<br>Status | Submitter<br>Name | Patient Account<br>Number | Ticket<br>Detail |
| PTPOR-11111                         | 1234567890   | 987654321    | 4/23/2013            | 808                   | PATIENT              | 3/5/2012           | Assigned                 | Test Provider     | 2P2345678941-1            | Detail           |
| PTPCR-11112                         | 1234567891   | 987654321    | 4/22/2013            | 808                   | PATIENT              | 3/9/2012           | Nev                      | PerformanceTest   | 2C23456789A1-1            | Detail           |
| PTPCR-11111                         | 1254567890   | 987654323    | 4/23/2013            | 808                   | PATIENT              | 3/9/2012           | Assigned                 | Text Provider     | 2P25456789A1-1            | Detail           |
| PTPCR-11112                         | 1234567891   | 987654321    | 4/22/2013            | 808                   | PATIENT              | 3/9/2012           | New                      | PerformanceTest   | 2C23456788A1-1            | Detail           |
| PTPCR-11111                         | 1234567890   | 987654321    | 4/23/2013            | 808                   | PATIENT              | 3/9/2012           | Assigned                 | Test Provider     | 2P2345678941-1            | Detail           |
| 7TPCR-11112                         | 1254567891   | 987654323    | 4/22/2013            | 808                   | PATIENT              | 3/9/2012           | New                      | PerformanceTest   | 2C25456789A1-1            | Detail           |
| PTPCR-11111                         | 2234567890   | 987654321    | 4/23/2013            | 808                   | PATIENT              | 3/9/2012           | Assigned                 | Test Provider     | 2P23456789A1-1            | Detail           |
| PTPCR-11112                         | 1234567891   | 987654321    | 4/22/2013            | BOB                   | PATIENT              | 3/9/2012           | New                      | PerformanceTest   | 202345678981-1            | Detail           |

#### Locate Existing Request (continued)

2. Click the Request Search button

Request Search

3. Enter at least one search criteria then click Search

| Ticket #              | Ticket Status:             |
|-----------------------|----------------------------|
|                       | Select 🗸                   |
| First Date Of Service | Submission Date Range [?]: |
|                       | 2                          |
| Member Last Name      | Member First Name          |
|                       |                            |
| Patient Last Name     | Patient First Name         |
|                       |                            |
| Submitter Name        | Patient Account Number     |
|                       |                            |

**Note:** A search may be done based on **Ticket Status** alone by leaving all fields blank and choosing a status from the pull-down menu.

| Select       |
|--------------|
| New          |
| Assigned     |
| Rejected     |
| In-Progress  |
| Closed       |
| Re-Submitted |
| Updated      |
|              |

4. Click on the appropriate **Detail** link to view a specific request.

| <b>Claim Reconsideration Req</b>    | uest Tickets |              |                      |                       |                      |                    |                          |                   |                           |                  |         |
|-------------------------------------|--------------|--------------|----------------------|-----------------------|----------------------|--------------------|--------------------------|-------------------|---------------------------|------------------|---------|
|                                     |              |              |                      |                       |                      |                    |                          |                   |                           | Displaying 20 r  | records |
|                                     |              |              |                      |                       |                      |                    |                          | 1 2               | 3 4 5 6 7 8               | 9 10 9           | d.      |
| Reconsideration Request<br>Ticket # | UHG Claim    | Member<br>10 | Submission<br>Date 7 | Patient First<br>Name | Patient Last<br>Name | Date Of<br>Service | Request Ticket<br>Status | Submitter<br>Name | Patient Account<br>Number | Ticket<br>Detail |         |
| PTPCR-11111                         | 1234567890   | 987654321    | 4/23/2013            | 808                   | PATIENT              | 3/9/2012           | Assigned                 | Test Provider     | 2P2345678941-1            | Detail           | _       |
| PTPCR-11112                         | 1234567891   | 987654321    | 4/22/2013            | 808                   | PATIENT              | 3/9/2012           | New                      | PerformanceTest   | 2C23456785A1-1            | Detail           |         |
| PTPCR-11111                         | 1254567890   | 987654522    | 4/23/2013            | 505                   | PATIENT              | 3/9/2012           | Assigned                 | Test Provider     | 2P25456785A1-1            | Dated            |         |
| PTPCR-11112                         | 1234567891   | 987654321    | 4/22/2013            | 808                   | PATIENT              | 3/9/2012           | Nev                      | PerformanceTest   | 2C23456789A1-1            | Detail           |         |
| PTPCR-11111                         | 1234567890   | 987654321    | 4/23/2013            | 808                   | PATIENT              | 3/9/2012           | Assigned                 | Test Provider     | 2P2345678941-1            | Detail           |         |
| PTPCR-11112                         | 1254567891   | 987654523    | 4/22/2013            | 808                   | PATIENT              | 3/9/2012           | New                      | PerformanceTest   | 2C25456785A1-1            | Detail           |         |
| PTPCR-11111                         | 1234567890   | 987654321    | 4/23/2013            | 808                   | PATIENT              | 3/9/2012           | Assigned                 | Test Provider     | 2P23456789A1-1            | Detail           |         |
| PTPCR-11112                         | 1234567891   | 987654321    | 4/22/2013            | 808                   | PATIENT              | 3/9/2012           | Nev                      | PerformanceTest   | 2C23456789A1-1            | Detail           |         |

**Note:** Results can be sorted by clicking on the column headings

**Note:** Every Ticket viewed will open as a separate tab. Up to 24 tabs may be open at one time.

5. Review the **Request Details**, **Attachments** or **Comment History** by selecting the appropriate tab

| Review ORselect a different action |        |            |                 |  |  |  |  |  |
|------------------------------------|--------|------------|-----------------|--|--|--|--|--|
| Request D                          | etails | Attachment | Comment History |  |  |  |  |  |

#### Update/Resubmit Request

1. Select Update from the pull-down menu

| Review OR | select a different action 👻         |               |
|-----------|-------------------------------------|---------------|
|           | select a different action<br>Update |               |
| Request D | Attachment Cor                      | nment History |

2. Update your "Reason for Request" and "Comment" from the **Request Details** tab

**Note:** You are required to describe what has been updated in the "Comment" field

3. Add a new Attachment or Delete an existing Attachment from the **Attachment** tab

| /iew/Add Docume | tt(s)              |        |          |
|-----------------|--------------------|--------|----------|
| Add Attachments | circo your request |        |          |
|                 |                    |        |          |
|                 |                    |        |          |
| File Horne      | Oracator           | 0.1.7  | l Bastar |
| File Name       | Operator           | Date 7 | Desired  |

Additional Quick Reference Cards are available on

Submit -

UnitedHealthcareOnline.com

Tips

Status of Claim Reconsideration Request Tickets

- New A new Reconsideration Request Ticket Submission
- Assigned UnitedHealthcare has done an initial review of the information and confirmed that attachments are readable and the ticket is assigned to a claims processor.
- In-Progress UnitedHealthcare is doing further research on your request
- Closed UnitedHealthcare has completed the review
- Rejected UnitedHealthcare has done an initial review and determined there is an issue with an attachment(s) that requires the submitter to make an update.
- **Re-submitted** The reconsideration request ticket has been re-submitted with new information. This will be handled like a new submission and will move to "Assigned" next

## SUBMISSION

### Claims Reconsideration Submission QUICK REFERENCE

This application allows you to submit claim reconsideration requests, check their status, and update and resubmit requests electronically, via Link. Note: Tips are included at the end of this document.

#### **Getting Started**

#### 1. Sign In to UnitedHealthcareOnline.com

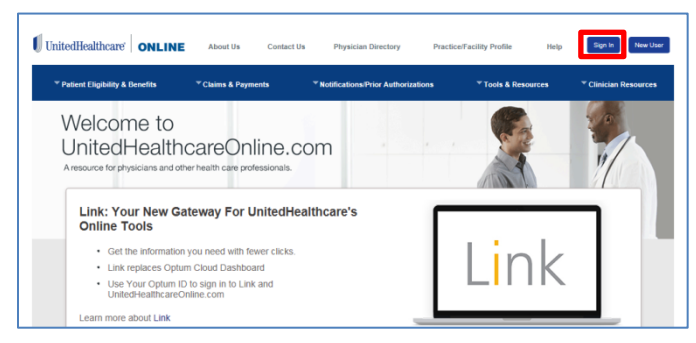

#### 2. Select Claims Reconsideration

| 🎒 Phyllis                       |                            |                                        | Link                      |                          |                                    |
|---------------------------------|----------------------------|----------------------------------------|---------------------------|--------------------------|------------------------------------|
| SAGHROARDS & AVYS               | Link                       |                                        |                           |                          | ✓ Der                              |
| Link Marketplace                | UnitedHealthcare           | E<br>UnitedHealthcare                  | 0)<br>UnitedHealthcare    | Quick Reference          |                                    |
| My Account                      | Eligibility &<br>Benefits  | Claims<br>Management                   | Claims<br>Reconsideration | Guides                   | Health                             |
| Help Center     Privacy & Terms |                            | 0                                      | m                         |                          |                                    |
| 😃 Sign Out                      | UnitedHealthcare<br>Online | Electronic<br>Payments &<br>Statements | ICD 10 Lookup<br>Tool     | UnitedHealthcare<br>West | UnitedHealthcare<br>Community Plan |
|                                 | UnitedHealthcare           | UnitedHealthcare                       | VnitedHealth              | UMR.                     |                                    |
|                                 | Oxford                     | User ID and<br>Password                | One                       |                          |                                    |

#### **Start Claim Reconsideration Request**

**Note:** Requests can only be submitted for claims in a paid or denied status

1. Complete Provider/Organization, Corporate Tax ID Owner, Provider/ Physician Tax ID Number and Provider/Physician Name on the homepage

| UnitedHealthca                                         | are                                                    | Welcome Phyllis Reilly Log out<br>Claims Reconsideration |
|--------------------------------------------------------|--------------------------------------------------------|----------------------------------------------------------|
| Home                                                   |                                                        |                                                          |
| Welcome to Claims Recons                               | sideration.                                            |                                                          |
| Corporate Tax ID Owner:                                | Provider/Physician Tax 3D Number: #[7]<br>Select •     |                                                          |
| Provider/Physician Name: *                             | (Press the down arrow key a to see available options). |                                                          |
| You have 5 draft claim(s) selected from Claims Manager | ment . To proces <u>Clokhere</u> .                     |                                                          |

2. Once complete, select Create Request

Create Request

#### Start Claim Reconsideration Request (continued)

**Note:** If you "Created a Claim Reconsideration" from the Claims Management application, the following message will appear:

You have 5 draft claim(s) selected from Claims Management . To process Click here.

You would select **Click here**, then select the appropriate **Details** link to process the request.

| UHG Claim # | Member ID | Patient First Name | Patient Last Name | Patient Account Number | Date Of Service | Submitter Name | Submitted Dat | -       |        |
|-------------|-----------|--------------------|-------------------|------------------------|-----------------|----------------|---------------|---------|--------|
| 0007        | 793004111 | MEG                | REY               |                        | 01/31/2012      | M Smith        | 4/29/2014     | Details | Delete |
| 0008        | 797000222 | ALEX               | GOOD              |                        | 06/17/2012      | M Smith        | 4/29/2014     | Details | Delete |
| 0005        | 797000222 | JAN                | DYSON             |                        | 05/05/2012      | M Smith        | 4/29/2014     | Details | Delete |
| 0005        | 797000222 | JAN .              | GOOD              |                        | 05/05/2012      | M Smith        | 4/29/2014     | Details | Delete |
| 0001        | 765005888 | JOE                | DYSON             |                        | 07/04/2012      | M Smith        | 4/29/2014     | Details | Delete |

For details on how to import claims from the Claims Management application, please consult the **Quick Reference Guide for Claims Management**.

1. Complete the First Date of Service and Family Indicator

| Home C                | reate Request 🕷 |                    |
|-----------------------|-----------------|--------------------|
| V New Request I       | Hember Search   |                    |
| First Date Of Service |                 | Family Indicator   |
|                       |                 | Individual  Family |
| Search Criteria       |                 |                    |
| Member ID AND DOB     |                 | -                  |
| Member ID             |                 |                    |
|                       |                 |                    |
| Subscriber DOB        |                 |                    |
|                       |                 |                    |
|                       |                 |                    |

2. Select one of three available **Search Criteria** and enter the appropriate information

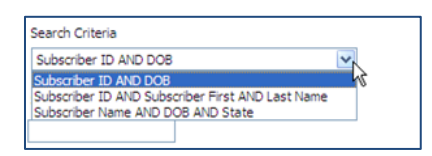

3. Click Search Member

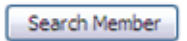

4. Select the appropriate radio button

|    | Member | Subscriber Name | Member ID 🔥 | Subscriber DOB A | Subscriber Address A        | Relationship | Policy  | Coverage Start Date | Coverage End Date |
|----|--------|-----------------|-------------|------------------|-----------------------------|--------------|---------|---------------------|-------------------|
| C  |        | PATIENT, BOB    | 123456789   | 01/01/2011       | 1212 MAN ST, SMITHTOWN, USA | Child        | 7054321 | 1/1/2012            | 12/31/9999        |
|    |        |                 |             |                  |                             |              |         |                     |                   |
|    |        |                 |             |                  |                             |              |         |                     |                   |
| L  |        |                 |             |                  |                             |              |         |                     |                   |
| 20 |        |                 |             |                  |                             |              |         |                     |                   |
| 2  |        |                 |             |                  |                             |              |         |                     | Select Mecher     |
| -  |        |                 |             |                  |                             |              |         |                     |                   |
|    |        |                 |             |                  |                             |              |         |                     |                   |

5. Click Select Member

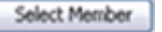

Depending on the line of business, you may be prompted to perform a Claim Search

| Home Create                | e Request <sup>88</sup> |
|----------------------------|-------------------------|
| ✓ New Request Claim        | i Search                |
| Physician/Provider Sear    | rch                     |
| Corporate Tax ID Owner:    | CHILDRENS HOSPITAL      |
| Physician/Provider Tax ID: | 321098765               |
| Physician/Provider Name:   | CHILDRENS HOSPITAL      |
| Claim Status               | Paid/Denied             |
| Member ID                  | 123456789               |
| Search by:                 |                         |
| Claim #                    | *                       |
| Claim Number: *            |                         |
|                            | Search Claim            |

1. Select a Search criteria and enter the appropriate information

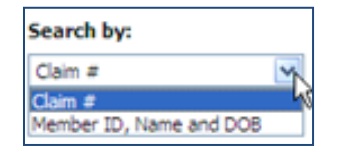

2. Click Search Claim

Search Claim

3. Select the radio button for the claim you wish to be reconsidered

| I |              |                       |                    |                   |             |                        |              | 1             |        |                |
|---|--------------|-----------------------|--------------------|-------------------|-------------|------------------------|--------------|---------------|--------|----------------|
|   | Select Claim | First Date Of Service | Patient First Name | Patient Last Name | Member ID   | Patient Account Number | Claim Number | Billed Amount | Status | Payable Amount |
|   | 0            | 3/9/2012              | 808                | PATENT            | 123456789   | 47887069               | 1234567890   | \$187.50      | Denied | \$0.00         |
| 1 |              |                       |                    |                   |             |                        |              |               |        |                |
| I | •            |                       |                    | m                 |             |                        |              |               |        | •              |
| I | Back         |                       |                    |                   | Create Reco | nsideration Request    |              |               |        |                |

4. Click Create Reconsideration Request

Create Reconsideration Request

5. Complete the Request Form

| Facility/Group Name:                                                     |                                            |                                   | Amount Owed (Include amount on | ed in field or select I don't know the amount) *    |
|--------------------------------------------------------------------------|--------------------------------------------|-----------------------------------|--------------------------------|-----------------------------------------------------|
| CHILDRENS HOSPITAL                                                       |                                            |                                   | ex: 100.00                     | 📃 I don't know the dollar amount                    |
| Contact Name *                                                           | Contact Phone Number *                     | Contact Email Address             |                                |                                                     |
| Reily, Phylis                                                            | 555-555-5555                               | relly.phylis@provider.or          |                                |                                                     |
| Reason for request: *                                                    |                                            |                                   |                                |                                                     |
| falses.                                                                  |                                            |                                   |                                |                                                     |
| Joetta.                                                                  |                                            | •                                 |                                |                                                     |
| Please include what you are experiou would like in the Comment fiel      | cting from UnitedHealthcare to close       | • this in your practice manage    | ement system in the amount ow  | ed field above, and include any additional comments |
| Please include what you are expe-<br>you would like in the Comment fiel  | cling from UnitedHealthcare to close<br>d. | •<br>this in your practice manage | ement system in the amount ow  | ed field above, and include any additional comments |
| Please include what you are expe-<br>tion would like in the Comment fiel | ding from UnitedHealthcare to close        | •<br>this in your practice manag  | ement system in the amount ow  | ed field above, and include any additional comments |

**Note:** If you were not prompted to perform a claim search you will be asked to enter the claim information on the Request Form

| Request Information |                    |                                                                                             |
|---------------------|--------------------|---------------------------------------------------------------------------------------------|
| Control/Claim #:*   | Date of Service: * | Amount Owed (Include amount owed in field or select I don't know the amount)*<br>ex: 100.00 |
|                     |                    | I don't know the dollar amount                                                              |

#### **Complete the Request Form**

- Enter the Amount Owed (this should be the total amount owed or expected, including any payment already received)
- 2. Select "Reason for Request" from the drop down list

| Select                                                                                             |                |
|----------------------------------------------------------------------------------------------------|----------------|
| Select                                                                                             |                |
| Capitation Incorrectly Applied                                                                     |                |
| Change in Patient's Eligibility Status                                                             |                |
| Coding Issue Other than Corrected Claim                                                            |                |
| Inaccurate Data Entry                                                                              |                |
| Incorrect Payment                                                                                  |                |
| Other                                                                                              |                |
| Out of Network Pricing Disputed                                                                    |                |
| Paid to Incorrect Physician/Provider                                                               |                |
| Previously Denied (Closed requestion Evplanation of Renefits for Coordination of R                 | enefite        |
| Previously Processed but Coordination of Renefits Applied Incorrectly                              | Sal Particular |
| Previously denied for no Authorization                                                             |                |
| Previously denied /dosed as Exceeds Elino Time                                                     |                |
| Dravin viv daried kined for Additional Information                                                 |                |
| Dravin viv denied klosed for Dunkrate                                                              |                |
| Dravin why promoted but contracted rate applied incorrectly rap iting in undernau                  | trans.         |
| Previously processed out contracted rate appled incorrectly resulting in underpay<br>Review Charle | ALMONIA.       |
| Re-1500 Crieck                                                                                     |                |
| Resubmission of buncled clam                                                                       |                |
| Resubmission of Prior Notification Information                                                     |                |
| submission of a corrected claim                                                                    |                |

#### 3. Enter Comments

4. Click on Add/View Attachments

| Please include<br>management<br>you would like | <ul> <li>what you are expecting from UnitedHealthcare to close this in your practice<br/>system in the amount owed field above, and include any additional comments<br/>in the Comment field.</li> </ul> |
|------------------------------------------------|----------------------------------------------------------------------------------------------------|
| Comment: *                                     | Attaching documentation of original submission.                                                                                                    |
| Please Attach Su                               | pporting Documents to this Request                                                                                                    |
|                                                | Add/View Attachments Cancel                                                                                                    |

5. Complete the required information (noted by asterisks) in the pre-populated Request Form

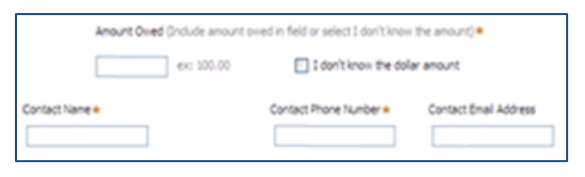

#### Attach Documents (if needed)

1. Click on Add Attachments

Add Attachments

**Note:** If you manually entered the claim information you will be reminded to attach a copy of the claim in addition to other attachments

This submission requires a copy of the claim. Have you attached that? \*

- 2. Click on "Browse" to select a document from your computer
- 3. Click OK
- 4. Repeat this process until all required documents are attached

| Select the file to attach to your request                       |        |
|-----------------------------------------------------------------|--------|
| C:\Documents and Settings\Desktop\Medical Notes from Doctor.doc | Browse |
| File Name (optional):                                           |        |
| Medical Notes for John Doe                                      | ]      |
| OK Cancel                                                       |        |

Note: The following document types can be attached:

.pdf, .doc, .docx, .ppt, .pps, .xls, .xlsx, .jpg, .jpeg, .jfif, .gif, .tif, .png, .bmp, .webp, .csv, .txt, .xps

The largest individual allowable size is 25 MB. If greater, users can split it and attach as multiple documents.

**Note:** Enter a "File Name" (up to 60 characters) for easier identification

#### **Submit Request**

1. Click Submit

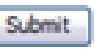

2. You will receive a confirmation response with a **Ticket Number**, which can be used to view status

| ✓ Confirmation                       |                                        |
|--------------------------------------|----------------------------------------|
| Your request has been transmitted. P | lease keep this page for your records. |
| Ticket Number:                       | PTPOR-12618                            |
| Ticket Status:                       | Assigned                               |
| Provider Name:                       | CHILDRENS HOSPITAL                     |
| Provider Tax ID:                     | 321098765                              |
| Claim #                              | 1234567890                             |
| Date of Service:                     | 3/9/2012                               |
| Claim Status:                        | Denied                                 |
| Claim Amount:                        | \$187.50                               |
| Payable Amount:                      | \$0.00                                 |
| Reconsideration<br>Type:             | Previously denied for no Authorization |
| Member ID #                          | 123456789                              |
| Patient Name                         | PATIENT, BOB                           |
| Patient Account<br>Number            | 47887069                               |
| Submit / Re-Submit / Updated Date    | 4/16/2014                              |

Additional Quick Reference Cards are available on UnitedHealthcareOnline.com Status of Claim Reconsideration Request Tickets

- New A new Reconsideration Request Ticket Submission
- **Assigned** UnitedHealthcare has done an initial review of the information and confirmed that attachments are readable and the ticket is assigned to a claims processor.
- **In-Progress** UnitedHealthcare is doing further research on your request
- **Closed** UnitedHealthcare has completed the review
- **Rejected** UnitedHealthcare has done an initial review and determined there is an issue with an attachment(s) that requires the submitter to make an update.
- **Re-submitted** The reconsideration request ticket has been re-submitted with new information. This will be handled like a new submission and will move to "Assigned" next

# STATUS, ATTACHMENTS AND APPEALS

### Claims Management Status, Attachments & Appeals QUICK REFERENCE

This application allows you to look up claim status and payment information and understand how a claim was paid (Claims processed within the last 2 years are available), via Link. You may also submit attachments for Pended claims, send Processed claim information to Claims Reconsideration, and submit Appeals (not yet available in all areas).

#### **Get Started**

#### 1. Sign In to UnitedHealthcareOnline.com

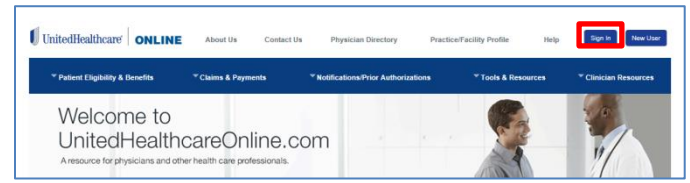

#### 2. Select Claims Management

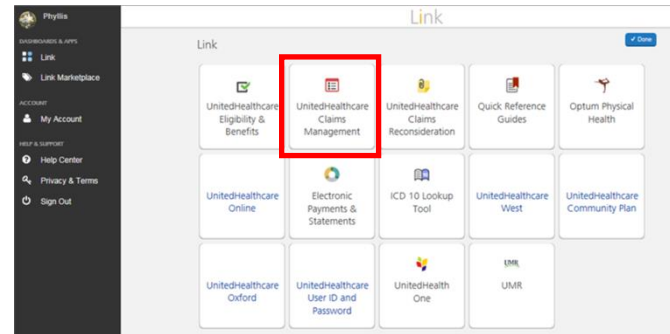

#### 3. Click Start Here

| UnitedHealthcare             | Welcome Phyllis Reilly Log out<br>Claims Management                                                                  |
|------------------------------|----------------------------------------------------------------------------------------------------|
| Home                         |                                                                                                    |
| Welcome to Claims Management | 🕲 .Claims. Reconsideration   🖶 Print                                                                                 |
|                              | You can perform the member search and claim search for a member.<br>Click on the "Start Here" button to get started. |

**NOTE**: If you have flagged claims, they will appear at the bottom of this page. **Select** the desired claim to review.

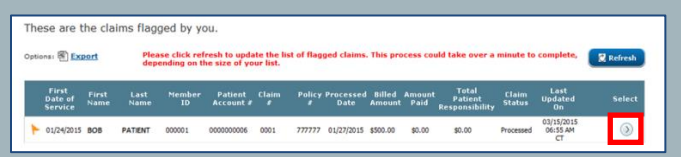

#### **Corporate Information**

- 1. Select the appropriate **Provider/Organization**, **Corporate Name**, **Tax ID Number** and complete the **Provider/Physician Name**
- 2. Click Submit

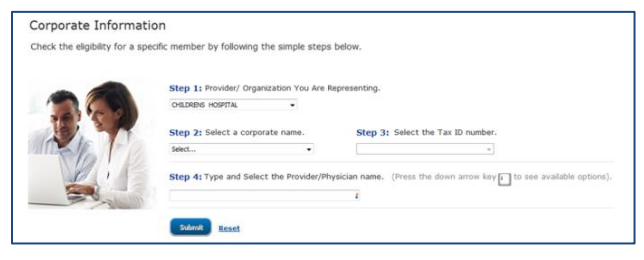

#### Member Search

- 1. Select **Search Method** by clicking on appropriate radio button
- 2. Enter required information
- 3. Choose Individual or Family, if offered

#### 4. Click Search

| rporate Informati                                                | ion > Member                                 | r Search > Claims Sear                                                                    |                                                                                                    |                                                                  | 🔁 Prin                      |
|------------------------------------------------------------------|----------------------------------------------|-------------------------------------------------------------------------------------------|----------------------------------------------------------------------------------------------------|------------------------------------------------------------------|-----------------------------|
| Member S                                                         | earch                                        |                                                                                           |                                                                                                    |                                                                  |                             |
| Corporate Inform                                                 | nation                                       |                                                                                           |                                                                                                    |                                                                  |                             |
| Corporate Name: OH<br>Tax ID: 32<br>Provider Name: PE            | ILDRENS HOSPIT<br>1098765<br>IYSICIAN, SALLY | а.<br>Г                                                                                   |                                                                                                    |                                                                  |                             |
|                                                                  |                                              |                                                                                           |                                                                                                    |                                                                  | * Indicates mandatory field |
|                                                                  |                                              |                                                                                           |                                                                                                    |                                                                  |                             |
| You can search fe                                                | or a member                                  | in four different way                                                                     | s, choose the one based on you                                                                                                    | r preference.                                                    |                             |
| You can search fo<br>Member ID and D                             | or a member<br>Nate of Birth                 | in four different way<br>Member ID and Nam                                                | e O Name, Date of Birth and State                                                                                                    | <ul> <li>preference.</li> <li>SSN and Date of Birth</li> </ul>   |                             |
| You can search fo<br>Member ID and D                             | or a member<br>Nate of Birth                 | in four different way Member ID and Nam                                                   | e Name, Date of Birth and State                                                                                                    | <ul> <li>r preference.</li> <li>SSN and Date of Birth</li> </ul> |                             |
| You can search fo<br>Member ID and D<br>Member                   | or a member<br>Nate of Birth                 | in four different way Member ID and Nam Date of Birth:*                                   | s, choose the one based on you e  Name, Date of Birth and State Service Date:*                                                                      | r preference.                                                    |                             |
| You can search fr<br>Member ID and D<br>Member                   | or a member<br>Nate of Birth<br>ID:*         | In four different way Member ID and Nam Date of Birth:* mm/dd/yyyy                        | s, choose the one based on you e  Name, Date of Birth and State Service Date:* mm/dd/yyyy                                                           | <ul> <li>r preference.</li> <li>SSN and Date of Birth</li> </ul> |                             |
| You can search fr<br>Member ID and D<br>Member                   | or a member<br>Nate of Birth<br>ID:*         | Member ID and Nam Date of Birth:* mm/dd/yyyy                                              | s, choose the one based on you e  Name, Date of Birth and State Service Date:* em/dd/yyyy                                                           | r preference. SSN and Date of Birth                              |                             |
| You can search fi<br>Member ID and D<br>Member<br>Do you want to | or a member<br>Nate of Birth<br>ID:*         | in four different way Member ID and Nam Date of Birth:* mm/dd/yyyy al information or fami | s, choose the one based on you           • Name, Date of Birth and State           Service Date:*           • mm/dd/yyyy           iby information? | r preference. SSN and Date of Birth                              |                             |

**NOTE**: When performing a **SSN and Date of Birth** search, due to privacy rules, some members may not have elected to provide their SSN which will result in "No results found". If so, please try another search option.

#### 5. **Select** the desired patient

| Found 1    | result(s)" |       |          |            |                                   |        |                         |                       |         |
|------------|------------|-------|----------|------------|-----------------------------------|--------|-------------------------|-----------------------|---------|
| elect: 🕅 🛛 | xport      |       |          |            |                                   |        |                         |                       |         |
|            |            |       |          |            |                                   |        | Policy<br>Start<br>Date | Policy<br>End<br>Date | Select  |
| ATIENT     | 808        | Child | 00000001 | 01/29/2008 | 2029 NORMANDIE DR. MONTGOMERY, AL | 777777 | 07/04/2011              | 12/31/9999            | $\odot$ |

**NOTE**: Clicking the Information icon *i* will give **Grace Period Information** 

| Premium Paid Through Date | Month of Grace | Provider Explaination                                                                                                    |
|---------------------------|----------------|----------------------------------------------------------------------------------------------------|
| 05/31/2015                | 2nd            | By law, exchange members who receive a subsidy have a three-month grace period to pay their premiums<br>live will process claims during the first month. During the second and third month of the grace period, we will<br>will process the claim. |

#### **Claim Search**

- 1. Choose a search method
- 2. Enter the required information

#### Claim Search (continued)

#### 3. Click Search

| Corporate Inf                                                   | ormation                                                                     | Patient Information               |                    |
|-----------------------------------------------------------------|------------------------------------------------------------------------------|-----------------------------------|--------------------|
| Corporate Name: CHILDRENS HOSPITAL<br>Tax ID: 321098765         |                                                                              | Member ID: 000000001              | Land Haman DATIONT |
| Provider Name:                                                  | PHYSICIAN, SALLY                                                             | Date of Birth: 01/29/2008         | Lastname: PATENT   |
| rou can search                                                  | for a claim in different ways, choose                                        | the one based on your preference. |                    |
| <ul> <li>First and Last Date</li> </ul>                         | for a claim in different ways, choose<br>ite of Service 💿 Claim Number 💿 Pat | the one based on your preference. |                    |
| <ul> <li>First and Last Da</li> <li>First Service Da</li> </ul> | for a claim in different ways, choose<br>ite of Service                      | the one based on your preference, |                    |

## **NOTE**: If "Found 0 result(s)" displays, you may choose a different **Provider Name** and click **Search** again.

| Claim Search                       |                           |  |  |
|------------------------------------|---------------------------|--|--|
| Corporate Information              | Patient Information       |  |  |
| Corporate Name: CHILDRENS HOSPITAL | Member ID: 00000000       |  |  |
| Tax ID: 221008765                  | First Name: BOB           |  |  |
| Provider Name: PHYSICIAN, SALLY -  | Date of Birth: 01/29/2008 |  |  |

#### 4. Select the desired Claim

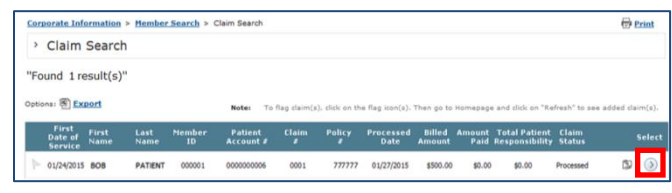

#### NOTE: To flag/unflag a claim, click on the flag icon

| option | 11 8 EX                     | ort           |              |              | Note: To             | flag claim(s | ), click on the | e flag icon(s).   | Then go to       | Homepage       | e and click on "Re              | fresh" to see   | added cla | im(s). |
|--------|-----------------------------|---------------|--------------|--------------|----------------------|--------------|-----------------|-------------------|------------------|----------------|---------------------------------|-----------------|-----------|--------|
| 2      | First<br>Date of<br>Service | First<br>Name | Last<br>Name | Member<br>ID | Patient<br>Account # | Claim        | Policy          | Processed<br>Date | Billed<br>Amount | Amount<br>Paid | Total Patient<br>Responsibility | Claim<br>Status |           | Select |
| 1      | 1/24/2015                   | 808           | PATIENT      | 000001       | 0000000006           | 0001         | 777777          | 01/27/2015        | \$500.00         | \$0.00         | \$0.00                          | Processed       | 3         | ۲      |

## **NOTE**: To view existing Reconsideration Requests, click on the attachment icon

| Options: 1 Export |                             |               |              | Note: To     | Notes To flag claim(s), click on the flag icon(s). Then go to Homepage and click on "Refresh" to see |            |        |                   |                  |                |                                 |                 |       |
|-------------------|-----------------------------|---------------|--------------|--------------|----------------------------------------------------------------------------------------------------|------------|--------|-------------------|------------------|----------------|---------------------------------|-----------------|-------|
|                   | First<br>Date of<br>Service | First<br>Name | Last<br>Name | Member<br>ID | Patient<br>Account #                                                                                 | Claim<br># | Policy | Processed<br>Date | Billed<br>Amount | Amount<br>Paid | Total Patient<br>Responsibility | Claim<br>Status | Selec |
|                   | 01/24/2015                  | 808           | PATIENT      | 000001       | 0000000006                                                                                           | 0001       | 777777 | 01/27/2015        | \$500.00         | \$0.00         | \$0.00                          | Processed       | 19 🕥  |

#### 5. Review the claim information

|                                                                              | United                                                                                                    | dHealt                                                                                                    | hcare                                                                               | 5                                                                                    |                                                                                                    |                                                                           |                                                           |                                                       |                                                                   |                                                                               |                                                                                | C                                | aims I                                  | Mar                                          | nageme                                                                  |
|------------------------------------------------------------------------------|----------------------------------------------------------------------------------------------------|----------------------------------------------------------------------------------------------------|-------------------------------------------------------------------------------------|--------------------------------------------------------------------------------------|----------------------------------------------------------------------------------------------------|---------------------------------------------------------------------------|-----------------------------------------------------------|-------------------------------------------------------|-------------------------------------------------------------------|-------------------------------------------------------------------------------|--------------------------------------------------------------------------------|----------------------------------|-----------------------------------------|----------------------------------------------|-------------------------------------------------------------------------|
| me<br>v Acti                                                                 | Search                                                                                                    | DET                                                                                                    | AIL×                                                                                |                                                                                      |                                                                                                    |                                                                           |                                                           |                                                       |                                                                   |                                                                               |                                                                                |                                  |                                         |                                              |                                                                         |
| lain                                                                         | Numbe                                                                                                    | er: 00000                                                                                                    | 00007                                                                               |                                                                                      | Patient A                                                                                                    | ccount                                                                    | Numbe                                                     | or: 0                                                 | 000000                                                            | 00006                                                                         |                                                                                |                                  |                                         |                                              |                                                                         |
| Corp                                                                         | porate Inforate Name:                                                                                                    | ormation                                                                                                    | OSPITAL                                                                             |                                                                                      | r defene p                                                                                                    | Pat                                                                       | ient Info                                                 | ormati                                                | on<br>001                                                         | 00000                                                                         |                                                                                |                                  |                                         |                                              |                                                                         |
| Tax II<br>Provi                                                              | ):<br>der Name:                                                                                                    | 321098765<br>PHYSICIAN, S                                                                                     | ALLY                                                                                |                                                                                      |                                                                                                    | First<br>Date                                                             | t Name: I<br>of Birth: I                                  | BOB<br>01/29/20                                       | 08                                                                |                                                                               | Last N                                                                         | ame: P/                          | ATIENT                                  |                                              |                                                                         |
| Claim                                                                        | Summary                                                                                                    |                                                                                                    |                                                                                     |                                                                                      |                                                                                                    |                                                                           |                                                           |                                                       |                                                                   |                                                                               |                                                                                |                                  |                                         |                                              |                                                                         |
| st Da<br>led A                                                               | te of Service<br>mount:                                                                                                    | t: 08/<br>\$73                                                                                                | 20/2012                                                                             | Policy Nu<br>Amount                                                                  | mber: 7777<br>Paid: \$0.00                                                                                                    | 77                                                                        | Process<br>Other In                                       | ed Date                                               | :<br>Paid Am                                                      | 09/27/2                                                                       | 012                                                                            |                                  | Letter                                  | s 🗋                                          |                                                                         |
| tal Pa                                                                       | tient Respo                                                                                                    | nsibility: \$0.                                                                                               | 00                                                                                  | Claim Str                                                                            | atus: Procer                                                                                                    | ssed                                                                      | DRG: (                                                    | 0000                                                  |                                                                   |                                                                               |                                                                                |                                  | EOB:                                    |                                              |                                                                         |
| ignor                                                                        | is Code:                                                                                                    | 99559 : V7                                                                                                    | 15                                                                                  |                                                                                      |                                                                                                    |                                                                           |                                                           |                                                       |                                                                   |                                                                               |                                                                                |                                  |                                         |                                              |                                                                         |
| aym<br>aym<br>o ite                                                          | ent Informa<br>ent Type<br>ms                                                                                                    | tion<br>Check Num                                                                                             | nber C                                                                              | heck Issu                                                                            | ie Date – Cł                                                                                                    | neck Amo                                                                  | unt D                                                     | Draft N                                               | umber                                                             | Draft i                                                                       | Amount                                                                         |                                  |                                         |                                              |                                                                         |
| Paym<br>a ym<br>o ite<br>Line I<br>Line I<br>um                              | ent Informa<br>ent Type<br>ms<br>.evel Detais<br>Date of<br>Service                                                                                                    | Check Nun<br>Processed<br>Date                                                                                | nber C<br>Billed<br>Amount                                                          | heck Issu<br>Not<br>Covered<br>Amount                                                | e Date Cl<br>Provider<br>Adjusted/<br>Discounted<br>Amount                                                                                                    | Allowed<br>Amount                                                         | unt D<br>Copay                                            | Draft Ni<br>Ded                                       | umber<br>Co-Ins                                                   | Draft J<br>Medicare<br>Paid<br>Amount                                         | Amount<br>Paid<br>Amnt                                                         | Rev<br>Code                      | Line Lvl<br>ServCode                    | Mod                                          | Line Lvi<br>Rem Code                                                    |
| Paym<br>aym<br>o ite<br>Line I<br>Line I<br>1                                | ent Informa<br>ent Type<br>ms<br>Level Details<br>Date of<br>Service<br>08/20/2012 -<br>08/20/2012                                                                                                    | Check Nun<br>Processed<br>Date<br>09/27/2012                                                                  | Aber C<br>Billed<br>Amount<br>\$400.00                                              | heck Issu<br>Not<br>Covered<br>Amount<br>\$0.00                                      | Provider<br>Adjusted/<br>Discounted<br>Amount<br>\$168.71                                                                                                    | Allowed<br>Amount<br>\$231.29                                             | unt D<br>Copay<br>\$20.00                                 | Draft No<br>Ded<br>\$0.00                             | umber<br>Co-Ins<br>\$0.00                                         | Draft /<br>Medicare<br>Paid<br>Amount<br>\$0.00                               | Amount<br>Paid<br>Amnt<br>\$211.29                                             | Rev<br>Code                      | Line Lvi<br>Serv Code<br>99204          | Mod<br>25, TJ                                | Line Lvi<br>Rem Code<br>JP                                              |
| Paym<br>a ym<br>o ite<br>Line I<br>Line I<br>Line I<br>Line I<br>Line I<br>2 | ent Informa<br>ent Type<br>ms<br>Level Details<br>Date of<br>Service<br>08/20/2012 -<br>08/20/2012                                                                                                    | Check Num Processed Date 09/27/2012                                                                           | Billed<br>Amount<br>\$400.00                                                        | Not<br>Covered<br>Amount<br>\$0.00                                                   | Provider<br>Adjusted/<br>Discounted<br>Amount<br>\$168.71<br>\$175.50                                                                                                    | Allowed<br>Amount<br>\$231.29<br>\$157.50                                 | unt D<br>Copay<br>\$20.00<br>\$0.00                       | Draft No<br>Ded<br>\$0.00                             | umber<br>Co-Ins<br>\$0.00                                         | Draft A<br>Medicare<br>Paid<br>Amount<br>\$0.00                               | Amount<br>Paid<br>Amnt<br>\$211.29<br>\$157.50                                 | Rev<br>Code                      | Line Lvl<br>ServCode<br>99204<br>57452  | Mod<br>25, TJ<br>NONE                        | Line Lvl<br>Rem Code<br>JP<br>JP                                        |
| Paym<br>o ite<br>Line I<br>ine<br>um<br>1<br>2<br>0                          | ent Informa<br>ent Type<br>ms<br>evel Detais<br>Date of<br>Service<br>08/20/2012 -<br>08/20/2012<br>08/20/2012 -<br>08/20/2012 -<br>08/20/2012 -                                                                                     | tion<br>Check Num<br>Processed<br>Date<br>09/27/2012<br>09/27/2012                                            | Aber C<br>Billed<br>\$400.00<br>\$333.00<br>\$20.00                                 | Not<br>Covered<br>Amount<br>\$0.00<br>\$20.00                                        | Provider<br>Adjusted<br>Amount<br>\$168.71<br>\$175.50<br>\$20.00                                                                                                    | Allowed<br>Amount<br>\$231.29<br>\$157.50<br>\$0.00                       | unt D<br>Copay<br>\$20.00<br>\$0.00                       | Draft No<br>Ded<br>\$0.00<br>\$0.00                   | umber<br>Co-Ins<br>\$0.00<br>\$0.00                               | Draft A<br>Medicare<br>Paid<br>Amount<br>\$0.00<br>\$0.00                     | Paid<br>Amount<br>\$211.29<br>\$157.50<br>\$0.00                               | Rev<br>Code<br>000<br>000        | Line Lvi<br>ServCode<br>99204<br>57452  | Mod<br>25, TJ<br>NONE<br>NONE                | Line Lvl<br>Rem Code<br>JP<br>JP<br>UG                                  |
| Paym<br>o ite<br>Line I<br>Ine<br>um<br>1<br>2<br>0<br>0                     | ent Informa<br>ent Type<br>ms<br>Level Details<br>Date of<br>Service<br>08/20/2012<br>08/20/2012<br>08/20/2012<br>08/20/2012<br>08/20/2012<br>08/20/2012                                                                             | tion<br>Check Num<br>Processed<br>09/27/2012<br>09/27/2012<br>09/27/2012                                      | Aber C<br>Amount<br>\$400.00<br>\$333.00<br>\$20.00<br>\$0.00                       | heck Issu<br>Covered<br>Amount<br>\$0.00<br>\$20.00<br>\$20.00                       | Provider<br>Adjusted/<br>Discounted<br>Amount<br>\$168.71<br>\$175.50<br>\$20.00<br>\$0.00                                                                                           | Allowed<br>Amount<br>\$231.29<br>\$157.50<br>\$0.00<br>\$0.00             | unt C<br>Copay<br>\$20.00<br>\$0.00<br>\$0.00             | Ded<br>\$0.00<br>\$0.00<br>\$0.00                     | Co-Ins<br>\$0.00<br>\$0.00<br>\$0.00<br>\$0.00                    | Draft J<br>Medicare<br>Paid<br>Amount<br>\$0.00<br>\$0.00<br>\$0.00           | Amount<br>Paid<br>Amnt<br>\$211.29<br>\$157.50<br>\$0.00<br>\$0.00             | Rev<br>Code<br>000<br>000<br>000 | Line Lvl<br>Serv Code<br>99204<br>57452 | Mod<br>25, TJ<br>NONE<br>NONE                | Line Lvi<br>Rem Code<br>JP<br>JP<br>UG<br>UG                            |
| Paym<br>o ite<br>Line I<br>Ine<br>1<br>2<br>0                                | ent Informa<br>ent Type<br>ms<br>Level Details<br>Date of<br>Servico<br>08/20/2012 -<br>08/20/2012 -<br>08/20/2012 -<br>08/20/2012 -<br>08/20/2012 -<br>08/20/2012 -                                                                 | Check Num<br>Processed<br>09/27/2012<br>09/27/2012<br>09/27/2012<br>Claim Total:                              | Aber C<br>Amount<br>\$400.00<br>\$333.00<br>\$20.00<br>\$0.00<br>\$753.00           | Not<br>Covered<br>Amount<br>\$0.00<br>\$20.00<br>\$20.00<br>\$20.00                  | Provider<br>Adjusted/<br>Discounted<br>Amount<br>\$168.71<br>\$175.50<br>\$20.00<br>\$0.00<br>\$364.21                                                                               | Allowed<br>Anount<br>\$231.29<br>\$157.50<br>\$0.00<br>\$0.00<br>\$388.79 | Copay<br>\$20.00<br>\$0.00<br>\$0.00<br>\$20.00           | Ded<br>\$0.00<br>\$0.00<br>\$0.00<br>\$0.00<br>\$0.00 | Co-Ins<br>\$0.00<br>\$0.00<br>\$0.00<br>\$0.00<br>\$0.00          | Draft A<br>Medicare<br>Paid<br>Amount<br>\$0.00<br>\$0.00<br>\$0.00<br>\$0.00 | Amount<br>Paid<br>Amnt<br>\$211.29<br>\$157.50<br>\$0.00<br>\$0.00<br>\$368.79 | Rev<br>Code<br>000<br>000<br>000 | Line Lvi<br>Serv Code<br>99204<br>57452 | Mod<br>25, TJ<br>NONE<br>NONE                | Line Lvl<br>Rem Code<br>JP<br>JP<br>UG<br>UG                            |
| Paym<br>o ite<br>Line I<br>ine<br>um<br>1<br>2<br>0<br>0                     | ent Informa<br>ent Type<br>ms<br>.evel Detais<br>Date of<br>Service<br>08/20/2012<br>08/20/2012<br>08/20/2012<br>08/20/2012<br>08/20/2012<br>08/20/2012<br>08/20/2012<br>08/20/2012                                                  | tion<br>Check Num<br>Processed<br>09/27/2012<br>09/27/2012<br>09/27/2012<br>Claim Total:                      | Aber C<br>Billed<br>Amount<br>\$400.00<br>\$333.00<br>\$20.00<br>\$0.00<br>\$753.00 | heck Issu<br>Covered<br>Amount<br>\$0.00<br>\$20.00<br>\$20.00<br>\$20.00<br>\$20.00 | Provider<br>Adjusted/<br>Discounted<br>\$169,71<br>\$175.50<br>\$20.00<br>\$364.21                                                                                                   | Allowed<br>Amount<br>\$231.29<br>\$157.50<br>\$0.00<br>\$388.79           | Copay<br>\$20.00<br>\$0.00<br>\$0.00<br>\$0.00<br>\$20.00 | Ded<br>\$0.00<br>\$0.00<br>\$0.00<br>\$0.00<br>\$0.00 | Co-Ins<br>50.00<br>\$0.00<br>\$0.00<br>\$0.00                     | Draft /<br>Medicare<br>Paid<br>Amount<br>\$0.00<br>\$0.00<br>\$0.00<br>\$0.00 | Paid<br>Amnt<br>\$211.29<br>\$157.50<br>\$0.00<br>\$368.79                     | Rev<br>Code<br>000<br>000<br>000 | Line Lvi<br>Serv Code<br>99204<br>57452 | Mod<br>25, TJ<br>NONE<br>NONE<br><u>Infr</u> | Line Lvi<br>Rem Code<br>JP<br>JP<br>UG<br>UG<br>UG<br>Hore<br>Simmation |
| Paym<br>o ite<br>Line I<br>ine<br>um<br>1<br>2<br>0<br>0<br>0<br>Code        | ent Informa<br>ent Type<br>ms<br>.evel Details<br>Date of<br>Service<br>08/20/2012 -<br>08/20/2012 -<br>08/20/2012 -<br>08/20/2012 -<br>08/20/2012 -<br>08/20/2012 -<br>08/20/2012 -<br>08/20/2012 -<br>08/20/2012 -<br>08/20/2012 - | tion<br>Check Num<br>Processed<br>09/27/2012<br>09/27/2012<br>09/27/2012<br>Claim Total:<br>s<br>nark Code or | Aber C<br>Billed<br>\$400.00<br>\$333.00<br>\$20.00<br>\$0.00<br>\$753.00           | heck Issu<br>Covered<br>\$0.00<br>\$0.00<br>\$20.00<br>\$20.00<br>\$20.00            | Provider<br>Adjusted/<br>Discounted<br>Amount<br>\$168.71<br>\$175.50<br>\$20.00<br>\$0.00<br>\$3.00<br>\$3.00<br>\$3.00<br>\$3.00<br>\$3.00<br>\$3.00<br>\$3.00<br>\$3.00<br>\$0.00 | Allowed<br>Amount<br>\$231.29<br>\$157.50<br>\$0.00<br>\$388.79           | Copay<br>\$20.00<br>\$0.00<br>\$0.00<br>\$20.00           | Ded<br>\$0.00<br>\$0.00<br>\$0.00<br>\$0.00<br>\$0.00 | umber<br>Co-Ins<br>\$0.00<br>\$0.00<br>\$0.00<br>\$0.00<br>\$0.00 | Draft /<br>Medicare<br>Paid<br>Amount<br>\$0.00<br>\$0.00<br>\$0.00<br>\$0.00 | Amount<br>Paid<br>Amnt<br>\$211.29<br>\$157.50<br>\$0.00<br>\$0.00<br>\$368.79 | Rev<br>Code<br>000<br>000        | Line Lvi<br>Serv Code<br>99204<br>57452 | Mod<br>25, TJ<br>NONE<br>NONE<br><u>Infr</u> | Line Lvi<br>Rem Code<br>JP<br>UG<br>UG<br>More<br>code(s) veree         |

#### Claim Search (continued)

**NOTE**: Click on these icons for available **Letters** and **Explanations of Benefits (EOB)**, or **More Information** for **Reimbursement Policies** related to the Remark Codes

| Letters: 🗎 |                                   |
|------------|-----------------------------------|
| EOB:       | <u>More</u><br><u>Information</u> |

## **NOTE**: Under the **My Action** menu, you may **Export**, **Print** or **Flag/Unflag** the claim.

| My Actions            |               |   |                         |             |  |
|-----------------------|---------------|---|-------------------------|-------------|--|
| Export                |               |   |                         |             |  |
| Print<br>Flag         | 000007        | 1 | Patient Account Number: | 00000000006 |  |
| Feedback              |               |   |                         |             |  |
| Corporate Informa     | tion          |   | Patient Inform          | ation       |  |
| Corporate Name: CHILD | RENS HOSPITAL |   | Member ID: 0000         | 00001       |  |

#### Create Claim Reconsideration (if needed)

If the Claim Status is "Processed" then you may **Create** a Claim Reconsideration

1. Select Create Claim Reconsideration from the My Action menu

| ity Actions                              |                                    |                    |
|------------------------------------------|------------------------------------|--------------------|
| Export                                   |                                    |                    |
| Print                                    | Patient Account Number: 0000000000 | 06                 |
| Create Claim Reconsideration<br>Feedback | Patient Information                |                    |
| Corporate Name: CHILDRENS HOSPITAL       | Member ID: 000000001               |                    |
| Tax ID: 321098765                        | First Name: BOB                    | Last Name: PATIENT |
| Provider Name: PHYSICIAN, SALLY          | Date of Birth: 01/29/2008          |                    |

2. The claim information will be sent to the **Claim Reconsideration** application. Please consult that Quick Reference Guide for more information.

| UnitedHealthca                         | re                                      | Claims Management |
|----------------------------------------|-----------------------------------------|-------------------|
| Home Search DETAIL ×                   |                                         |                   |
| My Actions                             |                                         |                   |
| The claim information has been sent to | the Claims Reconsideration Application. |                   |

#### Submit Attachment (if needed)

If the Claim Status is "Pended" then you may **Submit an Attachment** 

| My Actions                                    |               |                                        |                    |
|-----------------------------------------------|---------------|----------------------------------------|--------------------|
| Export                                        |               |                                        |                    |
| Print<br>Flag                                 | 000007        | Patient Account Number: 000000000006   |                    |
| Submit Attachment<br>Feedback                 |               | Patient Information                    |                    |
| Corporate Name: CHILDRENS<br>Tax ID: 32109876 | HOSPITAL<br>5 | Member ID: 00000001<br>First Name: BOB | Last Name: PATIENT |
| Provider Name: PHYSICIAN                      | , SALLY       | Date of Birth: 01/29/2008              |                    |

- 1. On the new tab, choose a Submission Reason
- 2. Enter **Comments**
- 3. Click on Add Attachments

|                                                                                                    | ir cii                                                     |                      |                   |                     |          |         |
|----------------------------------------------------------------------------------------------------|------------------------------------------------------------|----------------------|-------------------|---------------------|----------|---------|
|                                                                                                    |                                                            |                      |                   |                     |          |         |
| Provider:                                                                                                    | 321098765                                                  | Provider Name:       | PHYSICIAN, SALLY  |                     |          |         |
| Member ID:                                                                                                    | 000000001                                                  | UHC Claim<br>Number: | 000000007         |                     |          |         |
| Patient:                                                                                                    | PATIENT, BOB                                               | Service Date:        | 08/20/2012        |                     |          |         |
| 4ember Informa                                                                                                    | ation                                                      |                      |                   |                     |          |         |
| Member ID:                                                                                                    | 000000001                                                  | Street Address:      | 2029 NORMANDIE DR | Patie               | ent Name | PATIENT |
| Member Last<br>Name:                                                                                                    | PATIENT                                                    | City:                | MONTGOMERY        | First               | 1        | 808     |
| First                                                                                                    | 808                                                        | State:               | AL                | M                   |          |         |
| MI                                                                                                    |                                                            | Zip:                 | 36111             |                     |          |         |
| Claim Information<br>Physician/Healt<br>Submission Rea-<br>mission Sel                                                                                                    | on<br>A Care Information<br>Son<br>ect                     |                      |                   |                     |          |         |
| Claim Information<br>Physician/Healt<br>Submission Real<br>bmission Sei                                                                                                    | on<br>h Care Information<br>son<br>ect                     |                      | •                 |                     |          |         |
| Claim Informatie<br>Physician / Healt<br>Submission Rea-<br>brinission Rea-<br>brinission Rea-<br>brinission Rea-<br>son * Sei                                                                                                    | on<br>h Care Information<br>Son<br>ect                     |                      | •                 |                     | 1        |         |
| Claim Informati<br>Physician / Healt<br>Submission Rea-<br>bmission Sei<br>Comments<br>Comments                                                                                                    | on<br>h Care Information<br>son<br>ect                     |                      | 3                 |                     | 1        |         |
| Claim Informati<br>Physician/Healt<br>Submission Rea-<br>bission Sei<br>Soonents<br>Comments *<br>New/Auto Doctor                                                                                                    | on<br>h Care Information<br>son<br>ect                     |                      |                   |                     | ]        |         |
| Claim Informatik Physician/Healt Submission Reasonission Second Second S | n h Care Information<br>con<br>ect                         |                      | •                 |                     | ]        |         |
| Claim Informatik Physician /Healt Submission Reas Benission Sel Somments Comments* View/ Add Attachm The News                                                                                                    | nn<br>h Care Information<br>non<br>ect<br>memt(s)<br>sents |                      | •                 | isplaying 0 records | ]        |         |

4. Choose the desired file from your computer directory and click **Open** 

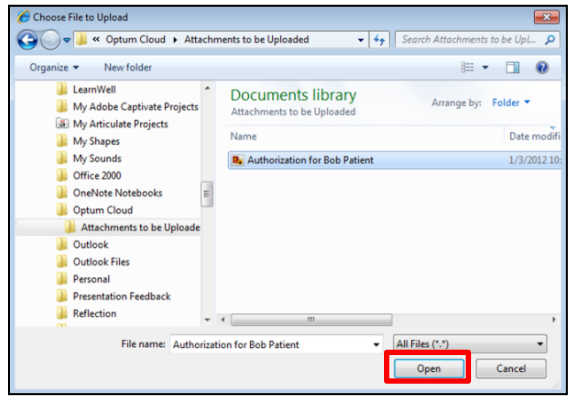

#### Submit Attachment (continued)

5. Once the files are attached, click Submit

| Add Attachments |                |            |                     |   |
|-----------------|----------------|------------|---------------------|---|
| File Name       | Operator       | Date V     | Displaying 1 record | d |
| Attachment      | Phyllis Reilly | 03/19/2015 | External            |   |
| _               |                |            | Submit              | _ |

Note: The following document types can be attached:

.pdf, .doc, .docx, .ppt, .pps, .xls, .xlsx, .jpg, .jpeg, .jfif, .gif, .tif, .png, .bmp, .webp, .csv, .txt, .xps

The largest individual allowable size is 25 MB. If greater, users can split it and attach as multiple documents.

6. You will get a confirmation, including a reference number, which you can print

| Provider Name:          | PHYSICIAN, SALLY | Date of Service:        | 08/20/2012           |
|-------------------------|------------------|-------------------------|----------------------|
| Provider Tax ID:        | 321098765        | Claim Status:           | Pended               |
| Member ID Number:       | 000000001        | Claim Amount:           | \$247.50             |
| Patient Name:           | PATIENT, BOB     | Submission Reason:      | UAT                  |
| Patient Account Number: | 808000001        | Submitted Date:         | 03/19/2015           |
| Claim Number:           | 000000007        | PTPCMA:                 | C14-999              |
| Comments:               |                  | Please allow up to 30 d | lays for processing. |
|                         |                  |                         |                      |
| - Attachments           |                  |                         | Displaying 1 r       |
| File Name               | Operator         | Date V                  | Attachment type      |
| Attachment              | Phyllis Reilly   | 03/19/2015              | External             |

**NOTE**: With the addition of a document, a new claim number will be assigned, so for later follow up, you would search by the date of service.

#### **Submit Appeal**

**Note:** If the claim is not yet eligible for online appeal, that option will not appear under **My Actions**. Please follow your existing process for submitting appeals.

Note: The Claim Status must be "Processed" to allow an online Appeal

1. Choose **Appeal** from the **My Actions** pull-down menu

| UnitedHeal                                                           | thcare                    |                                                                                          | Welcome Phyllis Reilly Log out<br>Claims Management |
|----------------------------------------------------------------------|---------------------------|------------------------------------------------------------------------------------------|-----------------------------------------------------|
| Home Search C                                                        | etail ×                   |                                                                                          |                                                     |
| Export<br>Print<br>Flag<br>Create Claim Reconsideration              | 000007                    | Patient Account Number: 00000000006                                                      |                                                     |
| Appeals<br>Feedback<br>Tax ID: 32109876<br>Provider liame: PHYSICIAN | IOSPITAL<br>5<br>I, SALLY | Patient Information<br>Member ID: 00000001<br>First Name: DDB<br>Date of Birth: 01292008 | Last Name: PATIENT                                  |

2. On the new tab, complete the Questionnaire

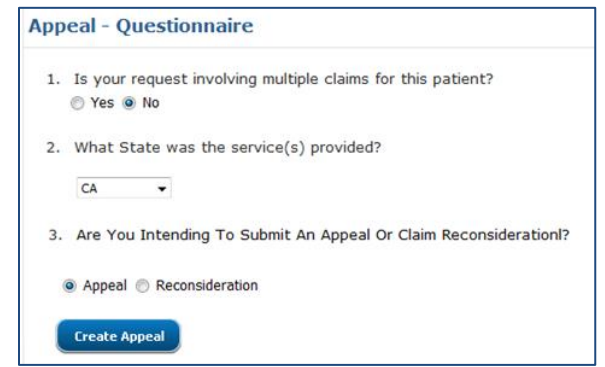

#### 3. Add Comments in the Request Form

| structions: This<br>r claim reconsid<br>consideration pr<br>iting. Please ret | form is to be completed by pleration or requests involving rocess. If you are intending the to the appeal address information of the to the appeal address information of the tot the appeal address information of the tot the appeal address information of the tot the appeal address information of the tot the tot the tot tot tot tot tot tot tot tot tot to | physicians, hospitals or<br>multiple claims for a me<br>o submit and appeal/dis<br>ormation located on you | other health care professi<br>mber. If you are intending<br>pute for multiple claims fo<br>in Provider Remittance Advi | onals to request an app<br>to submit a reconsidera<br>a member, you will nee<br>ce. | eal/dispute. Do not use this forr<br>tion, please use the claim<br>d to submit your request in |
|-------------------------------------------------------------------------------|----------------------------------------------------------------------------------------------------|----------------------------------------------------------------------------------------------------|----------------------------------------------------------------------------------------------------|-------------------------------------------------------------------------------------|------------------------------------------------------------------------------------------------|
| Summary of Se                                                                 | arch                                                                                                    |                                                                                                    |                                                                                                    |                                                                                     |                                                                                                |
| Provider:                                                                     | 321098765                                                                                                    | Provider Name:                                                                                             | CHILDRENS HOSPITAL                                                                                                    |                                                                                     |                                                                                                |
| Member ID:                                                                    | 123456789                                                                                                    | UHC Claim                                                                                                  | 1234567890                                                                                                    |                                                                                     |                                                                                                |
| Patient                                                                       | PATIENT, BOB                                                                                                    | Service Date:                                                                                              | 01/12/2015                                                                                                    |                                                                                     |                                                                                                |
| Member Inform                                                                 | ation                                                                                                    |                                                                                                    |                                                                                                    |                                                                                     |                                                                                                |
| Member ID:                                                                    | 123456789                                                                                                    | Street Address:                                                                                            | 1212 MAIN ST                                                                                                    | Patient Name                                                                        | PATIENT                                                                                        |
| Member Last                                                                   | PATIENT                                                                                                    | City:                                                                                                    | NEW YORK                                                                                                    | First                                                                               | 808                                                                                            |
| First                                                                         | BOB                                                                                                    | State:                                                                                                    | NY                                                                                                    | MI                                                                                  |                                                                                                |
| MI                                                                            |                                                                                                    | Zip:                                                                                                    | 11215                                                                                                    |                                                                                     |                                                                                                |
| Claim Informati                                                               | ion                                                                                                    |                                                                                                    |                                                                                                    |                                                                                     |                                                                                                |
| Control/Claim #                                                               | 1234567890                                                                                                    | First Date of<br>Service:                                                                                  | 01/12/2015                                                                                                    | Billed Amount:                                                                      | \$6,780.00                                                                                     |
| Physician/Heal                                                                | th Care Information                                                                                                    |                                                                                                    |                                                                                                    |                                                                                     |                                                                                                |
| Tax ID Number<br>(TIN):                                                       | 321098765                                                                                                    | Address:                                                                                                   | 1000 PROVIDER AVE                                                                                                    |                                                                                     |                                                                                                |
| Last Name:                                                                    | CHILDRENS HOSPITAL                                                                                                    | City:                                                                                                    | NEW YORK                                                                                                    |                                                                                     |                                                                                                |
| First Name:                                                                   |                                                                                                    | State:                                                                                                    | NY                                                                                                    |                                                                                     |                                                                                                |
| MIE                                                                           |                                                                                                    | Zip:                                                                                                    | 11215                                                                                                    |                                                                                     |                                                                                                |
| ase clearly indi                                                              | icate the reason for your app                                                                                                    | eal of the above claim,                                                                                    | and any additional details                                                                                             | regarding your request.                                                             |                                                                                                |
| Comments                                                                      |                                                                                                    |                                                                                                    |                                                                                                    |                                                                                     |                                                                                                |
| Comments*                                                                     |                                                                                                    |                                                                                                    |                                                                                                    |                                                                                     |                                                                                                |
|                                                                               |                                                                                                    |                                                                                                    |                                                                                                    |                                                                                     |                                                                                                |
|                                                                               |                                                                                                    |                                                                                                    |                                                                                                    |                                                                                     |                                                                                                |

#### Submit Appeal (continued)

4. Click on Add/View Attachments and select a Document Type

| Document Type | Select                                                                                                    | - |  |
|---------------|----------------------------------------------------------------------------------------------------|---|--|
|               | Select                                                                                                    |   |  |
|               | Proof of Eligibility<br>Member Authorization/AOR<br>Medical Records<br>Physician Referral<br>Waiver of Liability – WOL<br>Additional Information<br>Intent of Submission<br>Explanation of Benefits – EOB |   |  |

5. Select the files from your directory and once uploaded, click **Submit** 

| ew/Add Document | (5)            |            |                 |                     |  |
|-----------------|----------------|------------|-----------------|---------------------|--|
| Add Attachments |                |            |                 |                     |  |
|                 |                |            |                 | Displaying 1 record |  |
| File Name       | Operator       | Date V     | Attachment type |                     |  |
| Attachment      | Phyllis Reilly | 03/19/2015 | External        |                     |  |
|                 |                |            | Submit          |                     |  |

Note: The following document types can be attached:

.pdf, .doc, .docx, .ppt, .pps, .xls, .xlsx, .jpg, .jpeg, .jfif, .gif, .tif, .png, .bmp, .webp, .csv, .txt, .xps

The largest individual allowable size is 25 MB. If greater, users can split it and attach as multiple documents.

#### **New Search**

 When finished with this claim, instead of starting over again from the Home tab, you may choose the Search tab to find another Claim for the same patient and provider

| UnitedHealthcare                                                                                                   |                                                                                            | Welcome Phyllis Reilly Log.out<br>Claims Management |
|----------------------------------------------------------------------------------------------------|--------------------------------------------------------------------------------------------|-----------------------------------------------------|
| Home Search DETAIL *                                                                                               |                                                                                            |                                                     |
| Claim Number: 0000000007                                                                                           | Patient Account Number: 00000000000                                                        |                                                     |
| Corporate Information<br>Corporate Name: CHLDRENG HOSPITAL<br>Tax ID: 321098765<br>Provider Name: PHYSICIAN, SALLY | Patient Information<br>Member 10: 00000001<br>First Name: 808<br>Date of Birth: 01/29/2008 | Last Name: PATIENT                                  |

2. Select either New Provider Search or New Claim Search

| UnitedHea                              | lthca           | re           |                      |              |                 |                   |                  |                | Welcome<br>Claims               | <sup>e Phyllis Re</sup><br>Mana | illy Log<br>geme | out<br>ent |
|----------------------------------------|-----------------|--------------|----------------------|--------------|-----------------|-------------------|------------------|----------------|---------------------------------|---------------------------------|------------------|------------|
| Home Search ×                          |                 |              |                      |              |                 |                   |                  |                |                                 |                                 |                  |            |
| Corporate Information                  | > <u>Member</u> | Search > (   | Claim Search         |              |                 |                   |                  |                |                                 |                                 | e e              | Print      |
| > Claim Search                         | 1               |              |                      |              |                 |                   |                  |                |                                 |                                 |                  |            |
| "Found 1 result(s)"                    |                 |              |                      |              |                 |                   |                  |                |                                 |                                 |                  |            |
| Options: 🖲 Export                      |                 |              | Note: To             | flag claim(s | s), click on th | e flag icon(s).   | Then go to       | Homepage       | and click on "Re                | fresh" to see                   | e added clai     | im(s).     |
| First First<br>Date of Name<br>Service | Last<br>Name    | Member<br>ID | Patient<br>Account # | Claim<br>#   | Policy<br>#     | Processed<br>Date | Billed<br>Amount | Amount<br>Paid | Total Patient<br>Responsibility | Claim<br>Status                 |                  | Select     |
| P 01/24/2015 BOB                       | PATIENT         | 000001       | 000000006            | 0001         | 777777          | 01/27/2015        | \$500.00         | \$0.00         | \$0.00                          | Processed                       |                  | $\bigcirc$ |
| New Member Search                      | New Claim       | i Search     |                      |              |                 |                   |                  |                |                                 |                                 |                  |            |

3. For a **New Claim Search**, enter the appropriate information to search for a new claim for the same patient and provider

| UnitedHealthcare                                            | Welcome Phyllis Reilly Log<br>Claims Managem |                              |  |
|-------------------------------------------------------------|----------------------------------------------|------------------------------|--|
| me Search <sup>H</sup>                                      |                                              |                              |  |
| orporate Information > Member Search > Claim Search         |                                              | @ Pri                        |  |
| <ul> <li>Claim Search</li> </ul>                            |                                              |                              |  |
| Corporate Information                                       | Patient Information                          |                              |  |
| Corporate Name: OHILDRENS HOSPITAL                          | Member ID: 00000001                          |                              |  |
| Tax ID: 321098765<br>Provider Name: PHYSICIAN, SALLY        | First Name: BOB<br>Date of Birth: 01/29/2008 | Last Name: PATIENT           |  |
| You can search for a claim in different ways, choose th     | he one based on your preference.             | * Indicates mandatory fields |  |
| First and Last Date of Service      Claim Number     Patien | nt Account Number                            |                              |  |
| First Service Date: * Last Service Date: *                  |                                              |                              |  |
| mm/dd/www                                                   |                                              |                              |  |

#### New Search (continued)

4. For a **New Provider Search**, enter the appropriate information to search for a new member

| _                            |
|------------------------------|
| E Print                      |
|                              |
|                              |
|                              |
| ★ Indicates mandatory fields |
|                              |
|                              |
|                              |

5. To perform a completely new search, return to the **Home** tab and click **Start Here** 

| UnitedHealthcare                     | Claims Management                                                                                          |
|--------------------------------------|----------------------------------------------------------------------------------------------------|
| Home<br>Welcome to Claims Management | 🗊 . Claims. Reconsideration   🖶 Print                                                                      |
| You                                  | can perform the member search and claim search for a member.<br>on the "Start Here" button to get started. |

## ELIGIBILITY AND BENEFITS

### Patient Eligibility & Benefits Eligibility & Benefits QUICK REFERENCE

The Eligibility & Benefits function is where you can obtain information about your patient's medical coverage, via Link. You may also submit referrals and notifications/prior authorizations within this function. Please consult those Quick Reference Guides for detailed information.

#### Get Started

#### 1. Sign in to UnitedHealthcareOnline.com

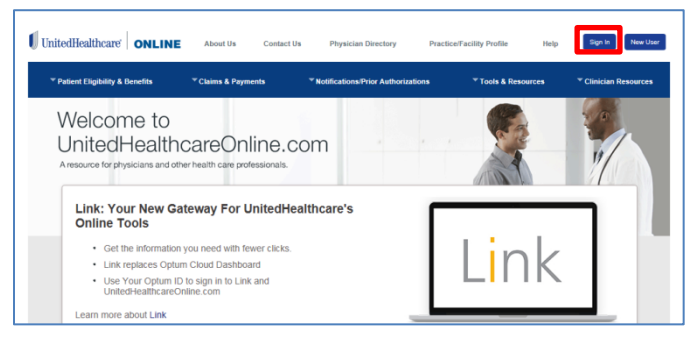

#### 2. Select Eligibility & Benefits

| Phyllis           |                            |                                             | Link                      |                          |                                    |
|-------------------|----------------------------|---------------------------------------------|---------------------------|--------------------------|------------------------------------|
| DAGHEGARDS & APTS | Link                       |                                             |                           |                          | 2.00                               |
| Link              | 2                          |                                             |                           |                          |                                    |
| Link Marketplace  | ß                          |                                             | 8,                        |                          | 4                                  |
| ccourt            | UnitedHealthcare           | UnitedHealthcare                            | UnitedHealthcare          | Quick Reference          | Optum Physical                     |
| My Account        | Eligibility &<br>Benefits  | Claims<br>Management                        | Claims<br>Reconsideration | Guides                   | Health                             |
| ILP & SUPPORT     |                            |                                             |                           |                          |                                    |
| Help Center       |                            |                                             |                           |                          |                                    |
| Privacy & Terms   |                            | 0                                           |                           |                          |                                    |
| 5 Sign Out        | UnitedHealthcare<br>Online | Electronic<br>Payments &<br>Statements      | ICD 10 Lookup<br>Tool     | UnitedHealthcare<br>West | UnitedHealthcare<br>Community Plan |
|                   |                            |                                             |                           | (MR                      |                                    |
|                   | UnitedHealthcare<br>Oxford | UnitedHealthcare<br>User ID and<br>Password | UnitedHealth<br>One       | UMR                      |                                    |

#### 3. Click Start Here

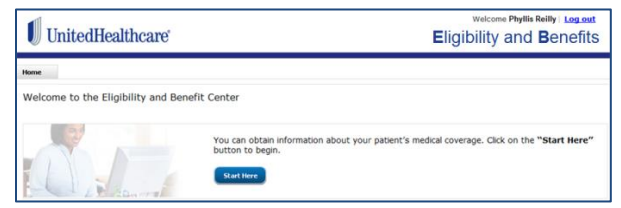

#### **Corporate Information**

- 1. Select the appropriate Provider/Organization, Corporate Name, Tax ID Number and Provider/Physician Name
- 2. Click Submit

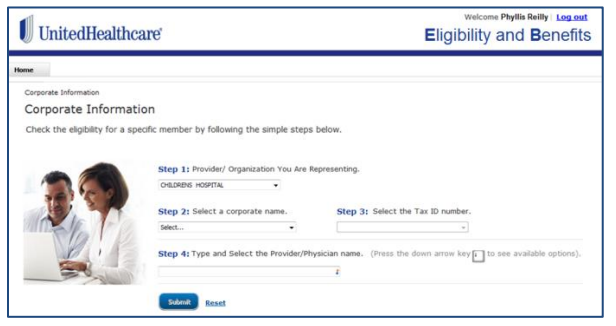

#### Member Search

- 1. Select **Search Method** by clicking on appropriate radio button
- 2. Enter the required information
- 3. Choose Individual or Family, if required

#### 4. Click Search

| Corporate Inform:<br>Corporate Name:<br>Tax ID:<br>Provider Name:       | CHILDRENS H<br>321098765<br>PHYSICIAN, SA                                | OSPITAL                                                                               |                                                                                 |            |                                                |  |
|-------------------------------------------------------------------------|--------------------------------------------------------------------------|---------------------------------------------------------------------------------------|---------------------------------------------------------------------------------|------------|------------------------------------------------|--|
| You can search for a<br>Member ID and Dat<br>Member ID:<br>Add more mer | a member in four dif<br>e of Birth   Member Date of Birth:  midd/vrvv  D | ferent ways, choose th<br>r ID and Name ID and Name<br>Service Date:#<br>2(6/2014 12) | e one based on your p<br>, Date of Birth and State<br>All Effective<br>Policies | reference. | <ul> <li>Indicates mandatory fields</li> </ul> |  |
| Do you want to view<br>Individual © Fame                                | v individual informa<br>V                                                | tion or family informatic                                                             | n?                                                                              |            |                                                |  |

**NOTE**: Check **All Effective Policies** box to verify if patient has other policies with UnitedHealthcare (only available on an Individual search).

#### 5. Select the desired patient

| 🕖 Uni         | tedHea        | lthcare          |             |              |               |                      | EI                 | welcome<br>igibility a | Phyllis Re<br>and E | <sup>⊪y⊨</sup> Logo<br>Benefi | aut<br>ts |
|---------------|---------------|------------------|-------------|--------------|---------------|----------------------|--------------------|------------------------|---------------------|-------------------------------|-----------|
| Home Sea      | rch ×         |                  |             |              |               |                      |                    |                        |                     |                               |           |
| Corporate Int | formation > M | ember Search     |             |              |               |                      |                    |                        |                     |                               |           |
| Mem           | ber Seai      | rch              |             |              |               |                      |                    |                        |                     |                               |           |
| Found "2      | results" fo   | or your sea      | rch criteri | a            |               |                      |                    |                        |                     |                               |           |
| First Name    | Last Name     | Relationship     | Member ID   | Group Number | Date of Birth | Policy<br>Start Date | Policy<br>End Date | Product Name           | ID Card             | Select                        |           |
| BETTY         | PATIENT       | Employee         | 000000001   | 1 7777777    | 11/03/1963    | 08/01/2012           | 12/31/9999         | Choice Plus            | Ð                   | ۲                             | Î         |
| BOB           | PATIENT       | Child            | 00000001    | 1 111111     | 01/29/2008    | 08/01/2012           | 12/31/9999         | Choice<br>Plus         | E                   | $\bigcirc$                    | 1         |
| 1 Click to    | view Grace I  | Period informati | on          |              |               |                      |                    |                        |                     |                               |           |

## NOTE: Clicking the Information icon *t* will give Grace Period Information

| Grace Period Information  |                |                                                                                                    |
|---------------------------|----------------|----------------------------------------------------------------------------------------------------|
| Premium Paid Through Date | Month of Grace | Provider Explaination                                                                                                    |
| 05/31/2015                | 2nd            | By law, exchange members who receive a subsidy have a three-month grace period to pay their premiums.<br>We will process claims during the first month. During the second and third month of the grace period, we will<br>pend claims if the premium hasn't been paid. If we receive the premium payment within the grace period, we<br>will process this claim. |

#### Clicking the ID Card icon 🗉 will show the ID Card

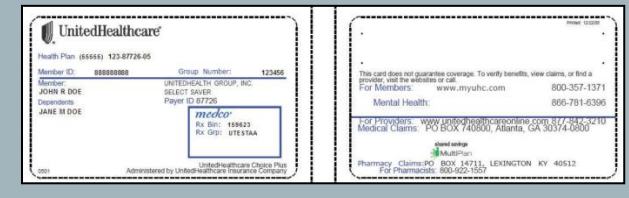

#### If detailed benefits are in a different location, you would click the icon to open that location in a new page.

|       |         |          |           |         |            | Policy<br>Start Date | Policy<br>End Date |                       |    |
|-------|---------|----------|-----------|---------|------------|----------------------|--------------------|-----------------------|----|
| BETTY | PATIENT | Employee | 000000001 | 7777777 | 11/03/1963 | 08/01/2012           | 12/31/9999         | 8                     | ٢, |
| вов   | PATIENT | Child    | 000000001 | mm      | 01/29/2008 | 08/01/2012           | 12/31/9999         | Card Not<br>Available | ۲  |

#### Member Search (continued)

No Gaps In Care Exist

#### 6. Review the Patient and Benefits Information

| to Submit Prior<br>ect the "In-Netwo<br>In Network © Out | Auth/Notification I<br>rk" or "Out Of Netw<br>Of Network | Request: Yes (Select Sub<br>ork" based on your pre<br>ost Benefit | mit Prior Auth Request fro<br>ference. | m My Actions)  |               |                                           |
|----------------------------------------------------------|----------------------------------------------------------|-------------------------------------------------------------------|----------------------------------------|----------------|---------------|-------------------------------------------|
| atient and Benef                                         | its Information                                          |                                                                   |                                        |                |               |                                           |
| First Name                                               |                                                          | ast Name                                                          | Gender                                 | Date Of Birt   |               | Address                                   |
| BOB                                                      | P.                                                       | ATIENT                                                            | Male                                   | 01/29/2008     | м             | 2029 NORMANDIE DR<br>ONTGOMERY, AL, 36111 |
| Member ID                                                | Group number                                             | Insurance Type                                                    | Funding Type                           | Product        | UHC Primary   | CO8 Update Information                    |
| 000000001                                                | 7777777                                                  | Commercial                                                        | Insured by United                      | Choice Plus    | Yes           | Member COB Update Overdu                  |
| rimary Care Phy:                                         | sician                                                   |                                                                   |                                        |                |               |                                           |
| Name                                                     |                                                          | Address                                                           |                                        | Specialty      | Start Da      | te End Date                               |
|                                                          |                                                          |                                                                   |                                        | •              |               |                                           |
| Deductible Indiv<br>Limit/Met                            | idual Out of Po                                          | cket Individual<br>mit/Met                                        | Policy Start<br>8/1/2012               | date Po<br>12/ | licy End date |                                           |
| \$0.00 / \$                                              | \$                                                       | 0.00 / \$                                                         |                                        |                |               |                                           |
| Deductible Fan<br>Limit/Met                              | nily Out of I                                            | Pocket family<br>mit/Met                                          | HSA                                    | HR             | A             |                                           |
| \$0.00 / \$                                              | sc                                                       | 0.00 / \$                                                         |                                        |                |               |                                           |

**NOTE:** For Medicare and UnitedHealthcare Community Plan (Medicaid) policies a "Gaps in Care" pop-up will appear.

or Select "Click For Details" for more about procedures and medications for the patient

Gaps In Care Exist-- <u>Click</u> For Details

| UnitedHealthcare                                                                                                    | Welcome Phyllis Reilly   Log out<br>Eligibility and Benefits                               |
|----------------------------------------------------------------------------------------------------|--------------------------------------------------------------------------------------------|
| Home Search BOB PATIENT X                                                                                                    |                                                                                            |
| My Actions      Member Detailis (As of Date: 2/4/2014 )  Able to Submit Prior Auth/Notification Request Yes (Select Submit Notification/ Authorization Request Market Submit Notification/ Authorization Request Market Submit Notification/ Authorization Request Market Submit Notification Request Market Submit Notification Request Market Market Submit Notification Request Market Submit Notificatio | Gaps In Care Exist <u>Click</u> For Details on My Actions) are for network specialty care. |
|                                                                                                    |                                                                                            |

7. Scroll down to choose a specific Benefit Category from pull-down menu

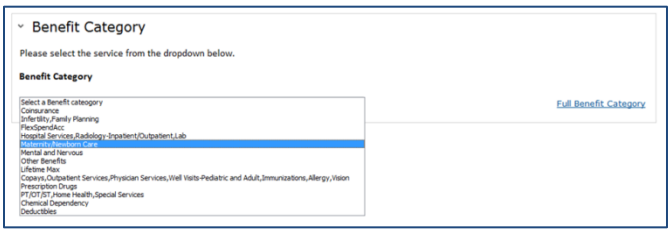

Review the benefit then choose another category, if 8. desired

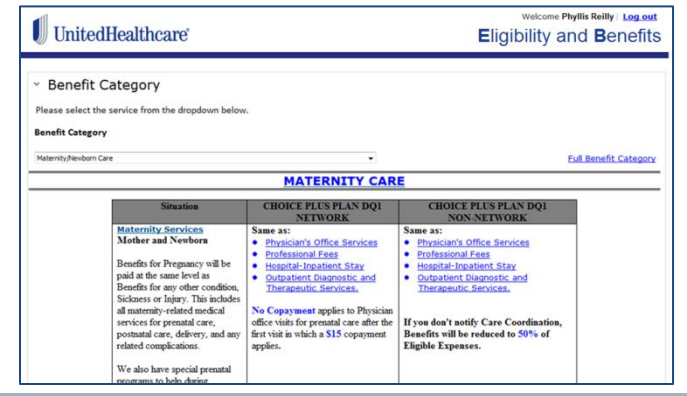

NOTE: To submit or check status of referrals or notifications/prior authorizations, please consult those Quick Reference Guides for detailed information.

#### Perform a New Search

1. To search for another member under the same provider, return to the Search tab

| United I                                                            | Healthcare                                                |                                                          |                                         |                     | Eligil               | Welcome Phyllis Reilly Log.out          |
|---------------------------------------------------------------------|-----------------------------------------------------------|----------------------------------------------------------|-----------------------------------------|---------------------|----------------------|-----------------------------------------|
| Home Search                                                         | BOB PATIENT ×                                             |                                                          |                                         |                     |                      |                                         |
| My Actions                                                          |                                                           |                                                          |                                         |                     |                      |                                         |
| Member Detail                                                       | S (As of Date: 2/6/20                                     | 14 )                                                     |                                         |                     |                      |                                         |
| Network Status: Out<br>Able to Submit Prior<br>Select the "In-Netwo | Of Network<br>Auth/Notification R<br>rk" or "Out Of Netwo | e <b>quest: Yes (Select Sul</b><br>rk" based on your pre | omit Prior Auth Request fr<br>eference. | om My Actions)      |                      |                                         |
| In Network  Out                                                     | Of Network   Higher                                       | t Benefit                                                |                                         |                     |                      |                                         |
| Patient and Benef                                                   | its Information                                           |                                                          |                                         |                     |                      |                                         |
| First Name                                                          | e La                                                      | at Name                                                  | Gender                                  | Date Of Birth       |                      | Address                                 |
| BOB                                                                 | PA                                                        | TIENT                                                    | Male                                    | 01/29/2008          | 2<br>M0              | 029 NORMANDIE DR<br>NTGOMERY, AL, 36111 |
| Member ID                                                           | Group number                                              | Insurance Type                                           | Funding Type                            | Product             | UHC Primary          | COB Update Information                  |
| 00000001                                                            | 7777777                                                   | Commercial                                               | Insured by United                       | Choice Plus         | Yes                  | Member COB Update Overdue               |
| Primary Care Phys                                                   | sician                                                    |                                                          |                                         |                     |                      |                                         |
| Name                                                                | 1                                                         | Address                                                  |                                         | Specialty           | Start Date           | e End Date                              |
| · ·                                                                 |                                                           | -                                                        |                                         | -                   |                      | •                                       |
| Deductible Indiv<br>Limit/Met                                       | idual Out of Poo                                          | ket Individual<br>it/Met                                 | Policy Start<br>8/1/2012                | date Polio<br>12/31 | y End date<br>/9999  |                                         |
| Deductible Fan<br>Limit/Met                                         | s⊽<br>nily Out of P<br>Lin                                | ocket family<br>it/Met                                   | HSA<br>No                               | HRA                 |                      |                                         |
| \$0.00 / \$                                                         | <b>\$</b> 0.                                              | 00/\$                                                    |                                         |                     |                      |                                         |
| Copayment/Coin:                                                     | surance                                                   |                                                          |                                         |                     |                      |                                         |
| Prof                                                                | essional Profes                                           | sional Hospital                                          | Hospital H                              | lospital Emergency  | Select a service 👻 S | elect a service 💌 Select a service 💌    |

2. Expand the Member Search (see Member Search section above)

| 🕖 Unit        | tedHea                                   | lthcare                                    |            |      |       |               |                      | Eli                | welcome<br>igibility a | Phyllis Rei | enefi      | ts |
|---------------|------------------------------------------|--------------------------------------------|------------|------|-------|---------------|----------------------|--------------------|------------------------|-------------|------------|----|
| Home Sear     | rch ×                                    |                                            |            |      |       |               |                      |                    |                        |             |            |    |
| Corporate Inf | formation > M<br>ber Sear<br>results" fo | ember Search<br>r <b>ch</b><br>or your sea | rch criter | ia   |       |               |                      |                    |                        |             |            |    |
| First Name    |                                          |                                            |            |      |       | Date of Birth | Policy<br>Start Date | Policy<br>End Date |                        |             |            |    |
| BETTY         | PATIENT                                  | Employee                                   | 00000001   | 1 77 | 77777 | 11/03/1963    | 08/01/2012           | 12/31/9999         | Choice Plus            |             | $\bigcirc$ | Î  |
| BOB           | PATIENT                                  | Child                                      | 00000001   | 1 17 | mn    | 01/29/2008    | 08/01/2012           | 12/31/9999         | Choice<br>Plus         | Ð           | (          |    |
| 1 Click to    | view Grace I                             | Period informati                           | on         |      |       |               |                      |                    |                        |             |            |    |

3. Or, to perform an entirely new search, return to Home tab and click Start Here

| UnitedHealthcare                     | Welcome Phytlis Reitly: Log out<br>Eligibility and Benefits                                                                                 |
|--------------------------------------|----------------------------------------------------------------------------------------------------|
| Home                                 |                                                                                                    |
| Welcome to the Eligibility and Benel | fit Center                                                                                                    |
|                                      | You can obtain information about your patient's medical coverage. Click on the <b>"Start Here"</b><br>bottom to begin.<br>Start <b>live</b> |

Additional Quick Reference available on UnitedHealthcareOnline.com

# PRIOR AUTHORIZATION/ NOTIFICATION SUBMISSION AND STATUS

### Prior Authorization & Notification Prior Authorization/Notification Submission & Status QUICK REFERENCE

You may submit and check the status of Prior Authorizations/Notifications in the Prior Authorization & Notification application, via Link.

#### **Get Started**

1. Sign in at <u>UnitedHealthcareOnline.com</u>

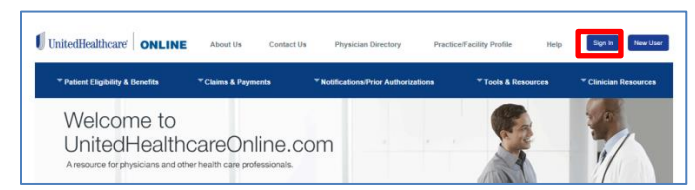

2. Select Prior Authorization & Notification

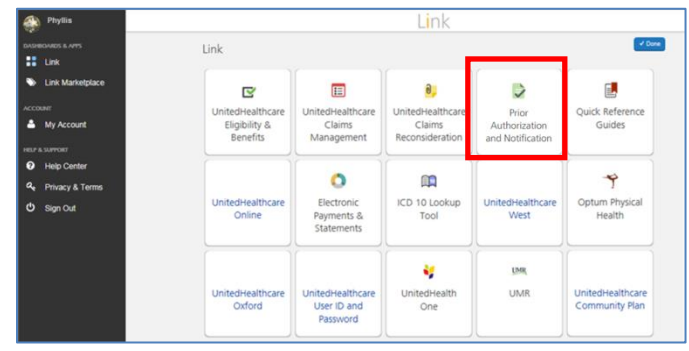

**NOTE**: The Prior Authorizations/Notifications function is also within the Eligibility and Benefits application.

3. Click Start Here

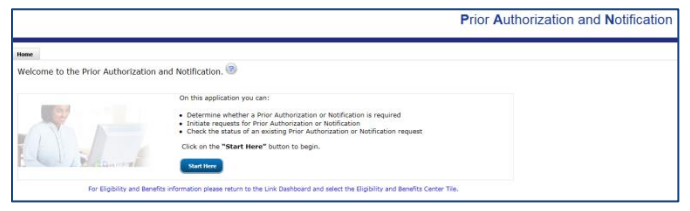

- 4. Select the appropriate Corporate Name, Tax ID Number and Provider/Physician Name
- 5. Click Submit

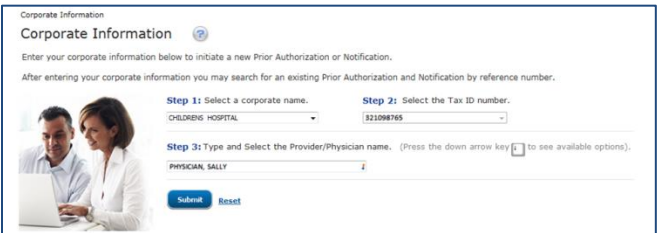

**Note:** Once the coporate information is entered, any open cases for that provider submitted via UnitedHealthcareOnline.com will appear at the bottom of the of the screen. See the last page for information on **Prior Authorization/Notification Status**.

| My Actions          |                 |                |              |                 | Case status as of "As of Date  | ". Click on "Refres         | sh" button to ge          | et the latest. Refresh |
|---------------------|-----------------|----------------|--------------|-----------------|--------------------------------|-----------------------------|---------------------------|------------------------|
| Reference<br>Number | View<br>Details | Member<br>Name | Member<br>10 | Group<br>Number | Status                         | Expected Date<br>of Service | Actual Date<br>of Service | As of Date             |
| 1000345345          |                 | ETHEREON 108   |              |                 | Antive Case Review In Research | E(4/3016                    | 8/4/2016                  | 07/05/2016 07:08 44    |

#### Get Started (continued)

- 6. Select a **Search Method** and enter the required information
- 7. Choose Individual or Family, if prompted
- 8. Click Search

| Corporate Inform<br>Corporate Name:                                      | CHILDRENS HOSPITAL                                                                                                    |                                                         |                        |                              |   |
|--------------------------------------------------------------------------|----------------------------------------------------------------------------------------------------|---------------------------------------------------------|------------------------|------------------------------|---|
| Tax ID:                                                                  | 321098765                                                                                                    |                                                         |                        |                              |   |
| Provider Name:                                                           | PHYSICIAN, SALLY                                                                                                    |                                                         |                        |                              |   |
| You can search for                                                       | a member in four different wave, choose th                                                                                                    | he one based on your p                                  | reference.             | · Indicates mendatory fields | 6 |
|                                                                          |                                                                                                    |                                                         |                        |                              |   |
|                                                                          |                                                                                                    |                                                         |                        |                              |   |
| Member ID and Date                                                       | e of Birth 💮 Hember ID and Name 💮 Nam                                                                                                    | e, Date of Birth and State                              | © SSN and Date of Bith |                              |   |
| Member ID and Dat                                                        | e of Beth O Hember ID and Name O Nam<br>Date of Birth: Service Date: •                                                                                     | e, Date of Bith and State<br>All Effective<br>Policies  | SSN and Date of Bith   |                              |   |
| Member ID and Dat                                                        | a of Birth () Hember ID and Name () Name<br>Date of Birthum Service Date:*                                                                                 | e, Date of Bith and State<br>All Effective<br>Policies  | © SSN and Date of Brth |                              |   |
| Member ID and Dat                                                        | e of Beth () Hember ID and Name () Name<br>Date of Birthum Service Date:=<br>my/Milvrrr () 28/2014 (2)                                                     | e, Date of Bith and State<br>All Effective<br>Policies  | SSN and Date of Birth  |                              |   |
| Add more mer                                                             | e of Birth (*) Hember ID and Name (*) Nam<br>Date of Birth: * Service Date: *<br>multifyryr (*) 28(2014 (*)<br>nbers                                       | e, Date of Birth and State<br>All Effective<br>Policies | SSN and Date of Birth  |                              |   |
| Member ID and Dat     Member ID:     Add more met                        | a of Brth  Nember 3D and Name  Nam Date of Birthin Service Date:  multifirm 28(20)4 2                                                                      | e, Date of Birth and State<br>All Effective<br>Policies | SSN and Date of Bith   |                              |   |
| Member ID and Dat     Member ID:     Add more met     Do you want to vie | e of Bith O Hember ID and Hame O Ham<br>Date of Birthin Service Date:<br>mildlifyryr T 2A(0014 T)<br>mbers<br>e individual information or family informati | w, Date of Birth and State All Effective Palicies       | SSN and Date of Brth   |                              |   |

#### 9. Select the desired patient

|                                       |                           |                         |                       |                           |                | Prior      | Authorizat | ion and No                         | tification |
|---------------------------------------|---------------------------|-------------------------|-----------------------|---------------------------|----------------|------------|------------|------------------------------------|------------|
| Corporate Informatio                  | n > Member Search         |                         |                       |                           |                |            |            |                                    |            |
| <ul> <li>Member Se</li> </ul>         | arch Criteria 🤅           | 0                       |                       |                           |                |            |            |                                    |            |
| Found "1 result<br>My Actions -       | s" for your sear          | ch criteria             |                       |                           |                |            |            |                                    |            |
| First Name                            |                           |                         |                       |                           |                |            |            |                                    |            |
| JOHN                                  | SMETH                     | Subscriber              | 943714039             | 0909005                   | 01/01/1970     | 01/01/2016 | 12/31/9999 | Gated<br>HMO+<br>Single<br>License | ۲          |
| New Search<br>For Eligibility and Ber | refits information please | e return to the Link Da | shboard and select th | e Eligibility and Benefit | s Center Tile. |            |            |                                    |            |

#### Determine Requirement for Prior Authorization/ Notification

If a Prior Authorization/Notification is required for the selected member's plan, then you will be directed to the **Inquiry Form.** 

| Notification                                          |           |               |                                                      |                                       |
|-------------------------------------------------------|-----------|---------------|------------------------------------------------------|---------------------------------------|
| Member Name                                           | Member ID | Date of Birth | Group Number                                         | Address                               |
| BOB PATIENT                                           | 000000001 | 01/29/2008    | 7777777                                              | 2029 NORMANDIE DR, AL 36111           |
| My Actions                                            |           | _             |                                                      |                                       |
| Service Details                                       | 1         | R<br>N        | equesting Provider In<br>etwork Status: Cannot D     | nformation 2                          |
| Place of Service: Select                              | • •       | c             | orporate Tax ID Owner:                               | 1234 P                                |
| Service Detail: Select •<br>Type of Service: Select • |           | P             | hysician/Provider Tax ID:<br>hysician/Provider Name: | 000001234 •<br>SIMS,AARON-000001234 • |
| Date of Service: mm/dd/yyyyy                          |           | A             | ddress Group:                                        | Search Address 2                      |
|                                                       |           | P             | hysician/Provider Address:                           | 3                                     |
| Codes                                                 |           |               |                                                      |                                       |
| Diagnosis Code:                                       | Code      |               | Procedure Code:                                      | Code 🗎                                |
| Description: Code Descript                            | on Search |               | Description: Cod                                     | le Description Search                 |
| Diagnosis Code:                                       | Code      |               | Procedure Code:                                      | Code 🗎                                |
| Description: Code Descript                            | on Search |               | Description: Cod                                     | le Description Search                 |
| Diagnosis Code:                                       | Code      |               | Procedure Code:                                      | Code 🗎                                |
| Description: Code Descript                            | on Search |               | Description: Cod                                     | le Description Search                 |
| Add a Co                                              | ode       | 4             |                                                      | Add a Code 5                          |
|                                                       |           |               | Provider Name:                                       |                                       |
|                                                       |           |               | Tax Id:<br>Network Status:                           |                                       |
|                                                       |           |               | Activity Status:                                     | 6                                     |
|                                                       |           |               | search for Servicing                                 | O                                     |
|                                                       |           |               | Use Requesting I                                     | Provider                              |

- 1. Select the **Service Details** from the pull-down menus
- 2. Enter the **Requesting Provider Information**, including **Search Address** (see screen above)
- 3. Under **Search Address**, select the correct radio button and then click **OK**
- 4. Enter the Diagnosis Code(s)
- 5. Enter the Procedure Code(s)

**NOTE**: Enter a Code or Description then click on **Code** or **Search** to complete the information

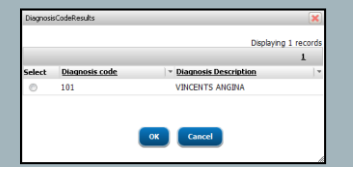

6. Click Search for Servicing Provider

**NOTE**: If the Requesting Service Provider is the same as the Performing Service Provider, then click the **Use Requesting Provider** check box

Use Requesting Provider

#### Determine Requirement for Prior Authorization/ Notification (continued)

7. Select search method, enter the information then click **Search** 

| Cty and State ② Zp Code and Radus Servicing Provider Search     Indicates Mandatory Field                   |
|----------------------------------------------------------------------------------------------------|
| Servicing Provider Search  Indicates Mandatory Field .ast Name requires at least 5 characters. First Name : |
| Indicates Mandatory Field     .ast Name requires at least 5 characters.     First Name :                    |
| ast Name requires at least 5 characters.<br>First Name :                                                    |
| First Name :                                                                                                |
|                                                                                                    |
| Last Name Lt                                                                                                |
| Chu Chu                                                                                                    |
| City.                                                                                                    |
| State: Seect State                                                                                          |

8. Expand the appropriate provider then click **Select** to choose a particular location

|                    |                 |                |                                   | Previous 12:                                        | 3 <u>4 Ne</u> |
|--------------------|-----------------|----------------|-----------------------------------|-----------------------------------------------------|---------------|
| Provider Full Name | , т             | ered Provider  |                                   | Network Status                                      |               |
| IMPSON, ALISON     |                 | N              |                                   | Both                                                |               |
|                    | Tiered Provider | Network Status | Specialty                         | Location Details                                    | Se            |
|                    | N               | Out of Network | CLINICAL/MEDICAL<br>SOCIAL WORKER | 80 MEDICAL RD<br>PALUXY, TX 76048<br>(817) 555-5555 |               |
|                    | N               | Out of Network | PEDIATRICS                        | 80 MEDICAL RD<br>PALUXY, TX 76048<br>(817) 555-5555 | s             |
|                    | N               | Out of Network | PEDIATRICS                        | 80 MEDICAL RD<br>PALUXY, TX 76048<br>(817) 555-5555 |               |
|                    | N               | In Network     | PEDIATRICS                        | 4 MEDICAL BLVD<br>CONOR, TX 77304<br>(713) 555-5555 | •             |
|                    | N               | Out of Network | GENERAL PRACTICE                  | 4 MEDICAL BLVD<br>CONOR, TX 77304<br>(713) 555-5555 |               |
| SIMPSON, ALLAN     |                 | N              |                                   | Out of Network                                      |               |
| SIMPSON, AMY       |                 | N              |                                   | Out of Network                                      |               |

9. Click Add Provider To Case

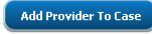

10. Once the form is complete, click Submit

#### **Complete Prior Authorization/Notification**

1. If the Prior Authorization/Notification is required and can be completed online, click **Initiate Now** 

| Member Nat                                                                                                    | ne Hei                                                                                                    | mber ID                                                                                      | Date of Birth                                                                                                    | Group Number                                                                                                    |                                                                                                    |
|----------------------------------------------------------------------------------------------------|----------------------------------------------------------------------------------------------------|----------------------------------------------------------------------------------------------|----------------------------------------------------------------------------------------------------|----------------------------------------------------------------------------------------------------|----------------------------------------------------------------------------------------------------|
| BOB PATIENT                                                                                                    | r 00                                                                                                    | 0000001                                                                                      | 01/29/2008                                                                                                    | mm                                                                                                    | 2029 NORMANDIE DR, AL 3611                                                                                               |
| Ision ID Number<br>Initiate Now<br>If you do not<br>not to initiate a<br>filcation/Prior<br>thorization Request<br>w you may return<br>any other tab. | Prior Authorizion<br>Notification/Prior Au<br>ou may continue wit<br>utton.<br>The Decision ID Numb<br>refer to it for future is<br>benefit plan documen<br>Please note that if yo<br>contact us by calling | uthorization is<br>the Submission<br>requiries. Covers<br>t, and, if applic<br>the number on | s required for one or n<br>on of the Notification/Pr<br>es your inquiry and our<br>age and payment for an<br>able, the provider's par<br>el these services at an<br>the back of the membe | nore of the procedures y<br>nor Authorization by clickie<br>response. Please write this<br>item or service is governe<br>bicipation agreement with<br>y time, or if you have any v<br>e ID card. Thank you. | ou have entered.<br>ig on the Initiate<br>inumber down and<br>d by the member's<br>the Health Plan.<br>guestions, please |
|                                                                                                    |                                                                                                    |                                                                                              |                                                                                                    |                                                                                                    |                                                                                                    |

#### **NOTE**: Possible results include:

- Prior Authorization/Notification is required for one or more of the procedures entered
- Prior Authorization/Notification is <u>not</u> required for the requested services
  - The "Initiate Now" button <u>may</u> still display; if so, you can continue and initiate the request

You will be directed to the Case Information screen to complete the Prior Authorization/Notification

| V Dation Clinibility & Date |                                                                   |                                           | - Notification                                             | Nor Automation             | -                 | onte 8 Descurren T                 | Clinician Decou            |
|-----------------------------|-------------------------------------------------------------------|-------------------------------------------|------------------------------------------------------------|----------------------------|-------------------|------------------------------------|----------------------------|
| Pasent Englishiny a Deno    |                                                                   | in a rayments                             | Houncaronar                                                | The Automation             |                   |                                    | Contraction President      |
| Home > Notifications/Pr     | ior Authorizations >                                              | Notification/Prior A                      | Authorization Submission                                   |                            |                   |                                    |                            |
|                             | Notificati                                                        | on/Prior                                  | Authorizatio                                               | on                         |                   | 🛛 Helo 📕                           | Print Friendly             |
|                             | Submiss                                                           | ion                                       |                                                            |                            | 8-0               |                                    |                            |
|                             | Verify Informa                                                    | ation                                     |                                                            |                            |                   | and description the second         | and a second second second |
|                             | agreement with the                                                | Health Plan.                              | service is governed by th                                  | e members benefit j        | plan documen      | , and, il applicable, the provic   | ier's participation        |
|                             | Please note that if y the member's ID ca                          | you wish to cancel I<br>ard. Thank you.   | these services at any time                                 | e, or if you have any      | questions, ple    | ase contact us by calling the      | number on the b            |
|                             | Notification/Prior A                                              | uthorization is not a                     | verification, guarantee o                                  | f benefits, or clinical    | determination     | Payment of services is base        | d on your partici          |
|                             | agreement with us<br>A Notification/Prior                         | and the enrollee's t<br>Authorization may | penefit plan at the time se<br>be considered late if not : | rvices are provided.       | business day      | after the date of admission or     | submitted per v            |
|                             | participation agreen                                              | nent. Please refere                       | nce your agreement for fi                                  | urther information in      | this regard.      |                                    |                            |
|                             | Eligibility for: BOB P                                            | ATENT VI                                  | ew Patient's ID Card 🖊                                     | Relationship:              | Subscriber        | Eligible for Language Assistan     | ce: No                     |
|                             | Group # 01A34                                                     | 456<br>1010 000                           |                                                            | Termination Date:          | 12/31/2199        | Written Language Preference:       |                            |
|                             | Message: A futu<br>Medic                                          | re timeline may be an<br>al ID card.      | vailable for this member. Fo                               | r future coverage plea     | se call the telep | shone number located on the ba     | ck of the member           |
|                             | Admitting/Attend                                                  | ling Physician Inf                        | ormation                                                   |                            |                   |                                    |                            |
|                             | Authorization Type:                                               | Inpatient/Outpatien                       | tt Facility                                                | Tex ID                     |                   | 731354674                          |                            |
|                             | Address:                                                          | 130 MAIN ROAD,                            | Montgomery, AL 36111-27                                    | 11                         |                   | 121220014                          |                            |
|                             | Place of Service                                                  |                                           | Service De                                                 | tails                      |                   | Service Description                |                            |
|                             | Skilled Nursing Facility<br>Facility Name                         |                                           | Hospice<br>ID Number                                       |                            |                   | Emergency<br>Facility Address      |                            |
|                             | CHILDERSBURG DIA                                                  | SNOSTIC IMAGING                           |                                                            |                            |                   | 34011 Hwy 280, Childersburg.       | AL 35044-2128              |
|                             | Admission Date:                                                   | Dates 12                                  | 08/2015                                                    |                            |                   |                                    |                            |
|                             | Diagnosis Code                                                    | Diagno                                    | osis Description                                           |                            |                   |                                    |                            |
|                             | 113.0                                                             | Hyperten                                  | sive heart and chronic kidney (                            | disease with heart failure | and stage         |                                    |                            |
|                             | 1 Procedure Code:                                                 | 50341                                     | Lifestyle modificatio                                      | n program for magaze       | ment of coroni    | ry artery disease, including all a |                            |
|                             | Expected Procedure                                                | e Date: 12/06/2015                        | Actual Procedure Date:                                     | Physicia                   | an Name ID Nu     | mber:                              |                            |
|                             | Review Priority                                                   |                                           |                                                            |                            |                   |                                    |                            |
|                             | By checking this box                                              | and indicating that y                     | ou are requesting an Exped                                 | ited Review, you ackr      | owledge that y    | ou have read and are adhering t    | o the regulations          |
|                             | Medicare 42 CFR S<br>Medicaid CFR Secti                           | action 422.570<br>on 438.210              |                                                            |                            |                   |                                    |                            |
|                             | All other membership                                              | x Health Care Refor                       | n - PPACA and DOL 29 CF                                    | R 2590.715.2719 and        | 29 CFR 2560.      | 03                                 |                            |
|                             | Clinical Notes                                                    |                                           |                                                            |                            |                   |                                    |                            |
|                             | Legend: dis Unite                                                 | IdHealthcare Clinic                       | al Team Notes A Provi                                      | der Notes                  | View Historic     | d Clinical Notes                   | Printer Friend             |
|                             |                                                                   |                                           | 1                                                          |                            |                   |                                    |                            |
|                             | Maximum of 800                                                    | ) characters                              |                                                            |                            |                   |                                    |                            |
|                             |                                                                   |                                           |                                                            |                            |                   |                                    |                            |
|                             |                                                                   |                                           |                                                            |                            |                   |                                    |                            |
|                             |                                                                   |                                           |                                                            |                            |                   |                                    |                            |
|                             |                                                                   |                                           |                                                            |                            |                   |                                    |                            |
|                             |                                                                   |                                           |                                                            |                            |                   |                                    |                            |
|                             |                                                                   |                                           |                                                            |                            |                   |                                    |                            |
|                             |                                                                   |                                           |                                                            |                            |                   |                                    |                            |
|                             | In West Comments                                                  | test                                      | - Martin and a straight of                                 |                            |                   |                                    |                            |
|                             | initial Contact (p                                                | Herson submittin                          | ig Notification/Prior A                                    | utnorization)              |                   |                                    |                            |
|                             | Name:                                                             |                                           |                                                            | Fax Number.                |                   |                                    |                            |
|                             | Phone Number:<br>Follow-up Conta                                  | ct Person (Pers                           | on providing clinical                                      | or discharge info          | rmation)          |                                    |                            |
|                             | Name:<br>Phone Number:<br>Follow-up Conta<br>Name:<br>Fax Number: | act Person (Pers                          | on providing clinical<br>Emai                              | or discharge info          | rmation)          |                                    |                            |

- 2. Verify all of the information, including the Clinical Notes and Contact sections.
- 3. If it adheres to regulations, you may check the box for an **Expedited Review**

**NOTE**: Some UnitedHealthcare products only allow up to 256 characters in the Clinical Notes section.

#### Additional Information (only if prompted)

You may be prompted to include additional information, either attach documents or complete a questionnaire.

Attach Documents:

- Enter Clinical Notes in the pop-up
- Attach documents online by selecting Upload File
  More Information Required Please Review and Acknowledge

|                                                                                                    | ed - Please Review and Acknowl                                                      | edge                               |
|----------------------------------------------------------------------------------------------------|-------------------------------------------------------------------------------------|------------------------------------|
| If you are unable to electronically attach do<br>contacted for the clinical information.                              | ocument(s) please enter information i                                               | n the clinical note                |
| 1. For Procedure Code A0430 : AMB SER                                                                                 | VICE CONVINTION AIR SRVC TRANSP                                                     | PORT 1 WAY                         |
| You can electronically attach document(s)<br>Eligibility and Benefits Center, select the F                            | ) by going to https://cloud.optum.com/o<br>Provider, search on the case and revie   | loudappspotind<br>w the Required ( |
| If unable to electronically attach docume                                                                             | ent(s), enter the information in the cli                                            | nical notes sect                   |
| Upload Attachment(s): Maximum file size<br>gif, jpg, jpeg, pdf, png, tiff, til                                        | for upload: 3.5MB. Acceptable file type                                             | s: bmp, doc, doc                   |
| File Name                                                                                                    | Status                                                                              | Size                               |
| PDF doc under 5MB-1 pdf                                                                                               | Upload Successful                                                                   | 1885 KB                            |
| 2014 Integrated Calendar_Final.pdf                                                                                    | Upload Successful                                                                   | 51 KB                              |
| Please note that once you upload a file, th<br>Clinical Notes: Maximum 8000 Character                                 | e file cannot be deleted.<br>15                                                     | Upload                             |
|                                                                                                    | rmination for this request when the re<br>to this site and selecting the Notificati | view is complete<br>on/Prior       |
| You will be notified of the coverage dete<br>You can also obtain status by returning<br>Authorization Status feature. |                                                                                     |                                    |

**NOTE**: Some UnitedHealthcare products only allow up to 256 characters in the Clinical Notes section.

Maximum file size is 3.5MB, but there is no limit to the number of files which can be uploaded. Acceptable file types are bmp, doc, docx, gif, jpg, jpeg, pdf, png, tiff, and txt.

You may be prompted to submit information via fax instead of online.

You cannot Upload a file for inpatient admissions. It is necessary to either fax as instructed in pop-up message or search for the reference number and attach documents.

#### Additional Information (only if prompted)

 Choose the desired file from your computer directory and click **Open**

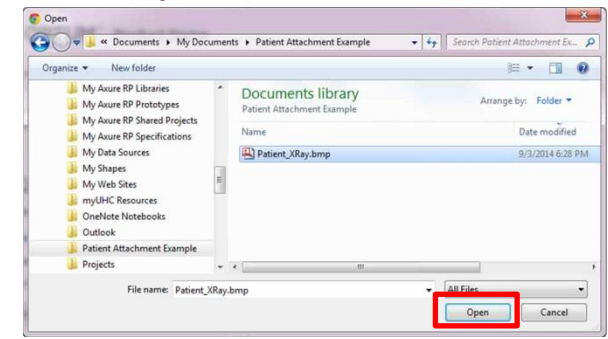

**NOTE**: Once uploaded, documents cannot be removed.

 Check the box, to affirm that information is required before a determination can be made and click OK

| By checking the box and clicking OK I understand that the information      |    |
|----------------------------------------------------------------------------|----|
| itemized above is required before a clinical coverage determination can be | OK |
| rendered.                                                                  |    |

#### Complete a Questionnaire:

•

 Complete the questionnaire by selecting the appropriate radio buttons

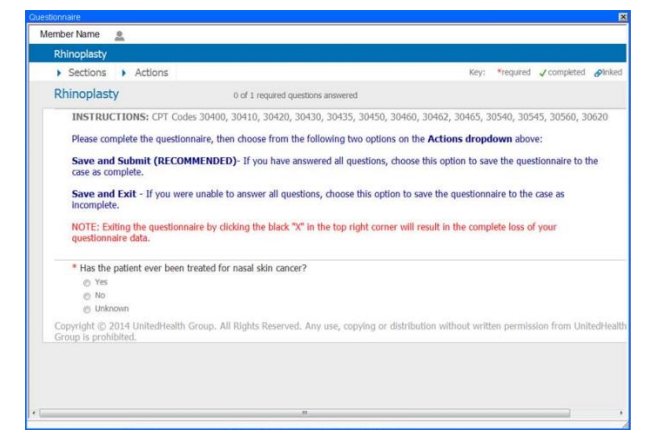

Once complete, select **Save & Submit** from the Actions menu

| <ul> <li>Actions</li> </ul> |  |  |  |
|-----------------------------|--|--|--|
| Print                       |  |  |  |
| Blank Assessment            |  |  |  |
| Saved Assessment            |  |  |  |
| Save & Exit                 |  |  |  |
| Save & Exit                 |  |  |  |
| Save & Submit               |  |  |  |
|                             |  |  |  |

#### Complete Prior Authorization/Notification (continued)

 Select Submit at the bottom of the page to return to the Eligibility & Benefits Application

| h<br>N<br>P                    | nitial Contact (person submitting Notification/Pric              | r Authorization)<br>Fax Number:                                                   |
|--------------------------------|------------------------------------------------------------------|-----------------------------------------------------------------------------------|
| EN                             | Ollow-up Contact Person (Person providing clini                  | cal or discharge information)                                                     |
| Ġ                              | hysician Office Phone: Pro-<br>leader United Phone: SUBJMIT EDIT | asity Medical Record Number:                                                      |
| Security Notice Privacy Policy | Site Use Agreement Site Map UnitedHealthcare.com                 | Q. Search Copyright @ 2015 UnitedHealth Group, Incorporated. All rights reserved. |

Review the confirmation page, noting the **Reference Number** 

| 2/3/2015 11:37:                                                  |                                           |                                                                          |                                                    |                                                                                                 |                                |
|------------------------------------------------------------------|-------------------------------------------|--------------------------------------------------------------------------|----------------------------------------------------|-------------------------------------------------------------------------------------------------|--------------------------------|
|                                                                  | 20                                        |                                                                          |                                                    |                                                                                                 |                                |
| Notifi                                                           | cation/Prior Auth                         | orization                                                                |                                                    |                                                                                                 |                                |
| Cubm                                                             | ission                                    |                                                                          |                                                    |                                                                                                 | Print this par                 |
| Subin                                                            | 1551011                                   |                                                                          | M I                                                | <u> </u>                                                                                        |                                |
| Confirm M                                                        | otification/Prior Authorizatio            | n                                                                        |                                                    |                                                                                                 |                                |
| Thank you fe                                                     | r your online Notification/Prior Authoria | ation submission                                                         |                                                    |                                                                                                 |                                |
| The notification                                                 | on/prior authorization case information v | as transmitted on 02/03/2015 at 10:37                                    | AMCST. The not                                     | ification/prior authorization reference i                                                       | number is 824824824. Jease     |
| print this page                                                  | tor your records.                         |                                                                          |                                                    |                                                                                                 |                                |
| The reference                                                    | e number about arknowladnes receipt       | of your politication or prior authorization                              | request Please                                     | write this number down and rater to                                                             | for hiture innuiries. Couerage |
| and payment                                                      | for an item or service is governed by the | member's benefit plan document, and,                                     | if applicable, the                                 | provider's participation agreement w                                                            | ith the Health Plan.           |
|                                                                  |                                           |                                                                          |                                                    |                                                                                                 |                                |
| Please note t                                                    | hat if you wish to cancel these services  | at any time, or if you have any questions                                | please contact                                     | us by calling the number on the back                                                            | of the member's ID card. Thank |
|                                                                  |                                           |                                                                          |                                                    |                                                                                                 |                                |
| you.                                                             |                                           |                                                                          |                                                    |                                                                                                 |                                |
| you.                                                             |                                           |                                                                          |                                                    |                                                                                                 |                                |
| you.                                                             | non                                       | Belationship                                                             | Chat                                               | Buble for Language Assistance                                                                   |                                |
| you.<br>Eigbilby for:<br>Subscriber F.                           | 808                                       | Relationship:<br>Effective Date:                                         | Child<br>01/01/2015                                | Bigble for Language Assistance:<br>Verbal Language Preference:                                  |                                |
| you.<br>Eligibility for:<br>Subscriber #<br>Group #              | 808<br>124735376<br>1243                  | Relationship:<br>Effective Date:<br>Termination Date:                    | Child<br>01/01/2015<br>12/01/2015                  | Bigble for Language Assistance:<br>Verbal Language Preference:<br>Written Language Preference:  |                                |
| you.<br>Eligibility for:<br>Subscriber #:<br>Group #:<br>Product | 808<br>124735376<br>1243<br>HAO           | Relationship:<br>Effective Date:<br>Termination Date:<br>Insurance Type: | Child<br>01/01/2015<br>12/31/2015<br>Not Available | Bigble for Language Assistance:<br>Verbal Language Preference:<br>Viritien Language Preference: |                                |

**NOTE**: All updates to existing Prior Authorizations/Notifications are done through Prior Authorization/Notification Status in <u>UnitedHealthcareOnline.com</u>, regardless of where the submission was initiated.

#### **Check Status of Prior Authorization/Notification**

Once the coporate information is entered, any open cases for that provider submitted via UnitedHealthcareOnline.com will appear at the bottom of the of the screen.

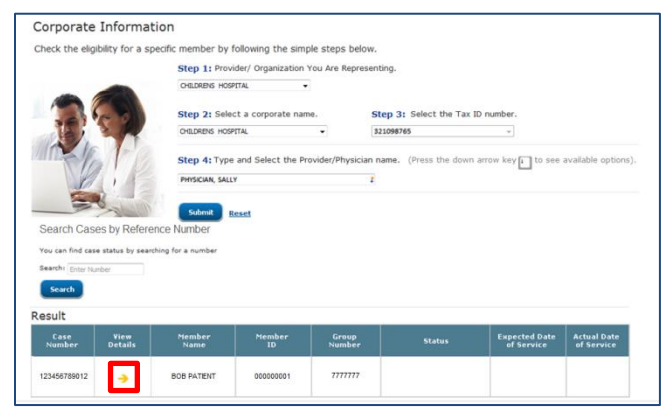

1. Click on the View Details arrow for more information

**NOTE**: You may also search for a specific case by entering a **Reference Number** then clicking **Search** [Available whether called in or submitted through UnitedHealthcareOnline.com.]

| Search Prior Authorization or Notification status by reference number |
|-----------------------------------------------------------------------|
| Search: Enter Reference Number                                        |
| Search                                                                |

#### 2. Review the Case Details

| Back<br>to Summary         |                                 |           |                                         |        |                             |                           |  |  |  |
|----------------------------|---------------------------------|-----------|-----------------------------------------|--------|-----------------------------|---------------------------|--|--|--|
| Case Details               |                                 |           |                                         |        |                             |                           |  |  |  |
| My Actions                 |                                 |           |                                         |        |                             |                           |  |  |  |
| Case Number                | Member Name                     | Member ID | Group Number                            | Status | Expected Date<br>of Service | Actual Date<br>of Service |  |  |  |
| 123456789012               | BOB PATIENT                     | 000000001 | ,,,,,,,,,,,,,,,,,,,,,,,,,,,,,,,,,,,,,,, |        |                             |                           |  |  |  |
| Procedur                   | Pracedure Code Pracedure Status |           |                                         |        |                             |                           |  |  |  |
| No items                   |                                 |           |                                         |        |                             |                           |  |  |  |
| - Required Case            | Documentation                   |           |                                         |        |                             |                           |  |  |  |
| Procedure Code Description |                                 |           |                                         |        |                             |                           |  |  |  |
| No items                   |                                 |           |                                         |        |                             |                           |  |  |  |
| Uploaded Attachments       |                                 |           |                                         |        |                             |                           |  |  |  |
| Date Attachment            |                                 |           |                                         |        |                             |                           |  |  |  |
| No items                   |                                 |           |                                         |        |                             |                           |  |  |  |
| Attach<br>Document         |                                 |           |                                         |        |                             |                           |  |  |  |

#### **Attach Additional Documents**

1. If desired, select **Attach Documents** to attach additional information

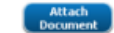

2. Click Choose a File

| Upload an /     | Attachment                                                                |  |
|-----------------|---------------------------------------------------------------------------|--|
| Acceptable file | formats are .pdf; .bxt; .png; .jpg; .jpeg; .bmp; .gif, .tiff; doc; .docx. |  |
|                 | upload                                                                    |  |
| Choose a File   |                                                                           |  |
| 100 111 00 110  | of the coverage determination for this                                    |  |
| request when    | the review is complete. You can also obtain                               |  |
| status by retu  | med to this site and selecting the                                        |  |
| Notification St | atus feature                                                              |  |
| By checkin      | ig this box and clicking OK I understand that                             |  |
| the inform      | ation itemized above is required before a                                 |  |
| clinical cou    | rerace determination can be rendered                                      |  |

3. Select the desired file from your computer directory and click **Open** 

| Organize      New folder                        |     |                                                 | 80      | • 🖬 🌒            |
|-------------------------------------------------|-----|-------------------------------------------------|---------|------------------|
| My Axure RP Libraries<br>My Axure RP Prototypes | *   | Documents library<br>Patient Attachment Example | Arrange | by: Folder •     |
| My Asure RP Specifications                      |     | Name                                            |         | Date modified    |
| My Data Sources                                 |     | (III) Patient XRay.bmp                          |         | 9/3/2014 6/28 Pt |
| 🔒 My Shapes                                     | 100 | Care Contraction and Contraction                |         |                  |
| 🍶 My Web Sites                                  |     |                                                 |         |                  |
| myUHC Resources                                 |     |                                                 |         |                  |
| 🌲 OneNote Notebooks                             |     |                                                 |         |                  |
| 🎍 Outlook                                       |     |                                                 |         |                  |
| Patient Attachment Example                      |     |                                                 |         |                  |
| Banjasta                                        | 1.0 |                                                 |         |                  |

#### 4. Once complete, click **OK**

**NOTE**: Maximum file size is 25MB, but there is no limit to the number of files which can be uploaded. Acceptable file types are bmp, doc, docx, gif, jpg, jpeg, pdf, png, tiff, and txt.

```
Additional Quick Reference available on 
UnitedHealthcareOnline.com
```

# Tune in to what's new.

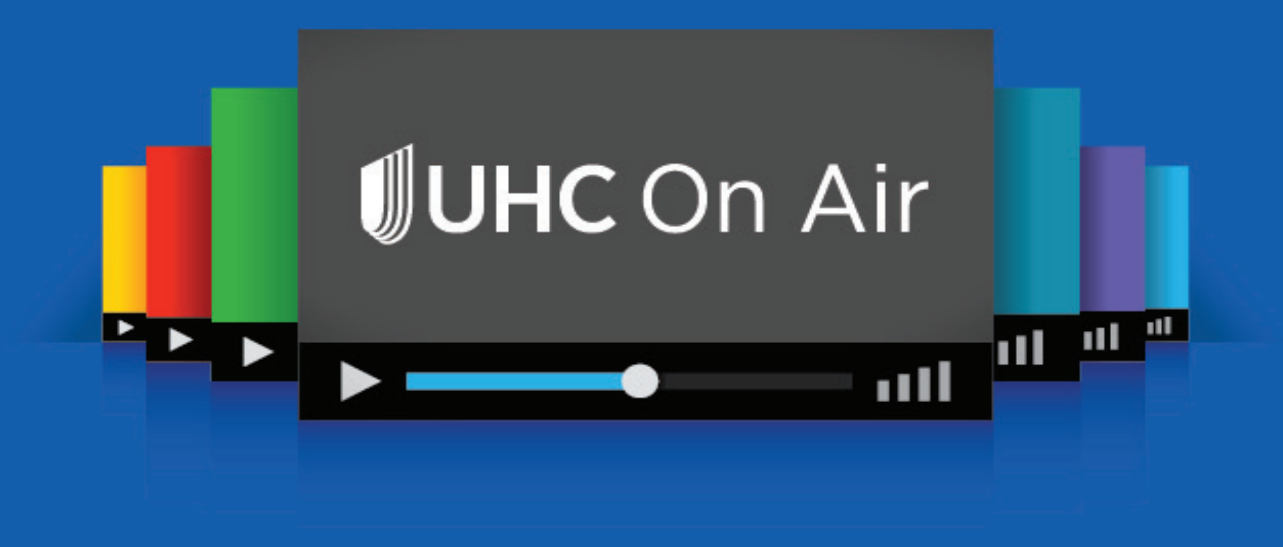

# It's programming just for providers.

Our live broadcasts give you the opportunity to simply listen in or interact with speakers by asking questions or offering suggestions. And we're always creating more on-demand programs that you can choose to watch any time, from any smart device or computer. Our live and on demand programs include these topics and much more:

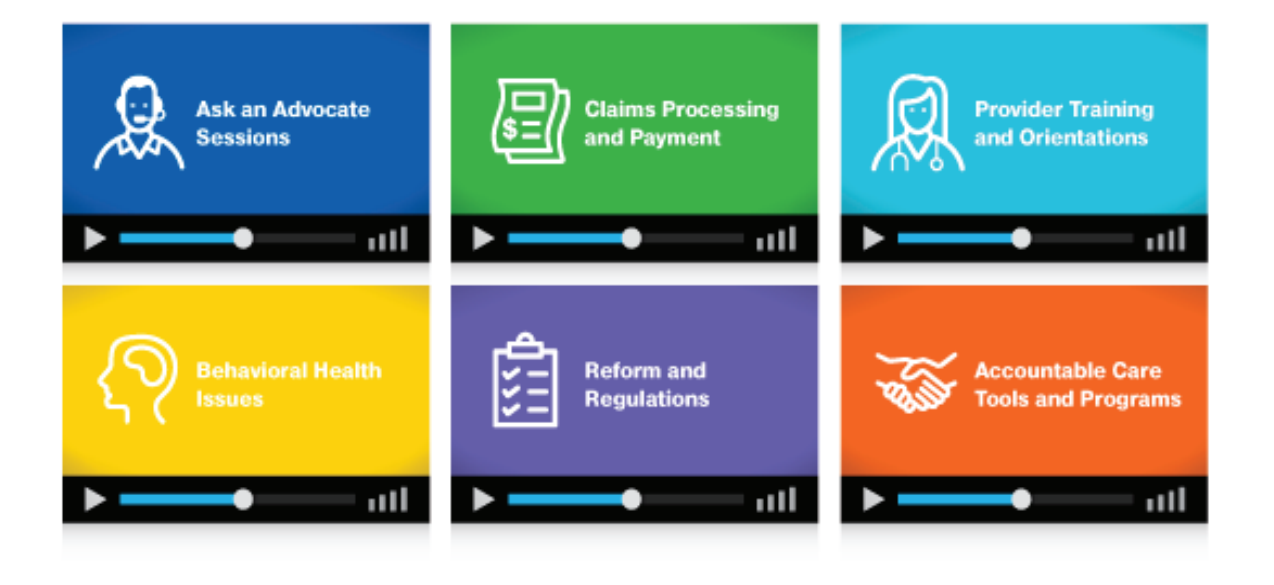

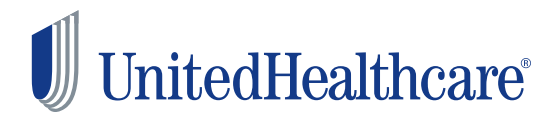

# How to get access

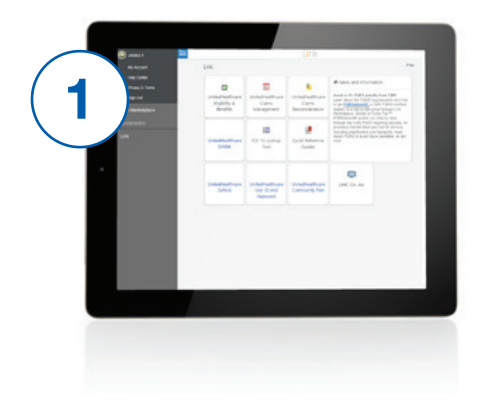

Log in to Link and select the UHC On Air tile.

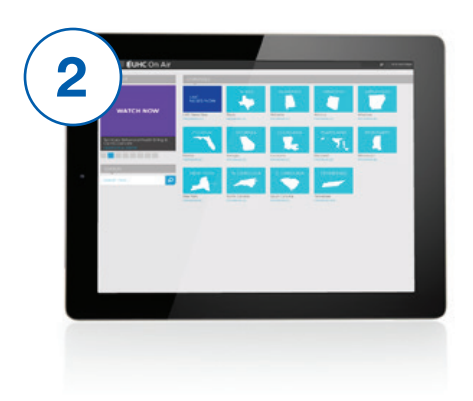

Select the **UHC News Now channel** to watch national UnitedHealthcare information, related to Medicare, Medicaid, Military & Veterans and Commercial benefit plans, programs and services. Select your **state-specific channel** to see our local programming.

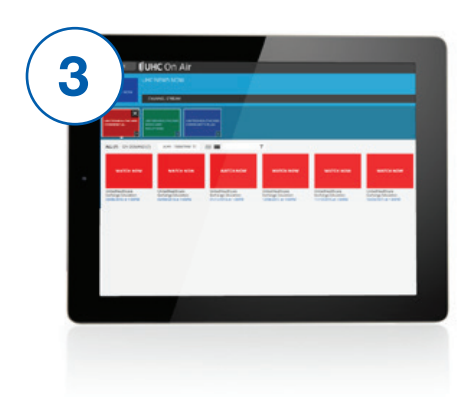

After selecting your channel, you'll see videos categorized by plan type. **You'll see broadcasts categorized by plan type and general information.** 

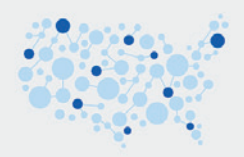

UHC On Air has expanded to a number of new markets and has more than 7,000 registered viewers since its 2013 launch in Tennessee.

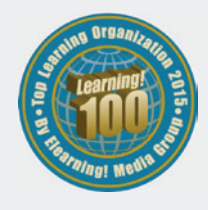

Elearning! Magazine Learning! 100 award winner for providing live and on-demand education that allows care providers and their staffs to learn in a new way, on their own schedule.